Korean

## 동북대학교 도서관 기초 가이드 북

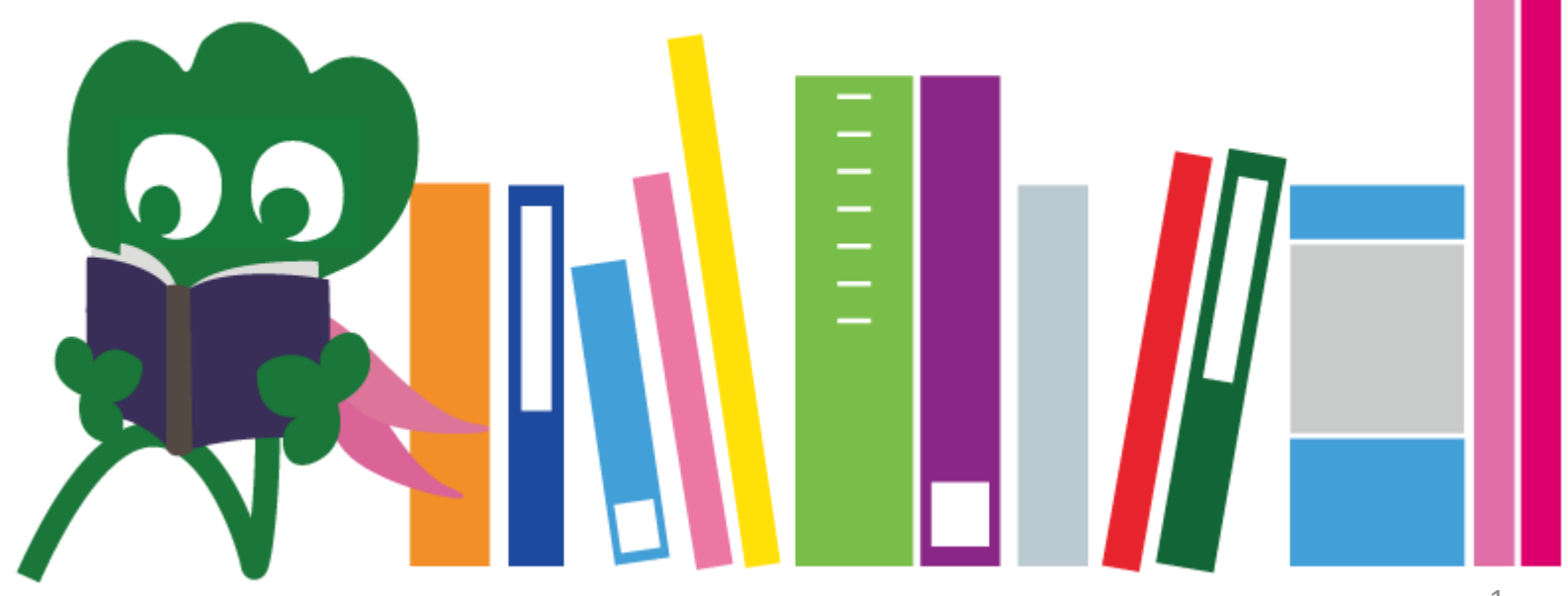

2017 Tohoku University Main Library

#### CONTENTS

| I. 동북대학교 도서관            | 4  |
|-------------------------|----|
| 1. 소개                   | 5  |
| 2. 도서관 본관               | 7  |
| 2-1. 기본 정보              | 8  |
| 2-2. 도서관에서 이용할 수 있는 서비스 | 13 |
| 2-3. 각 플로어 가이드          | 21 |
| Ⅱ. 자료검색 방법              | 33 |
| 1. OPAC을 이용한 검색         | 34 |
| 1-1. 도서 검색              | 35 |
| 1-2. 학술저널 검색            | 40 |
| 2. 데이터 베이스를 이용한 검색      | 43 |
| 2-1. CiNii Articles     | 45 |
| 2-2. Science Direct     | 49 |
| 2-3. Web of Science     | 52 |

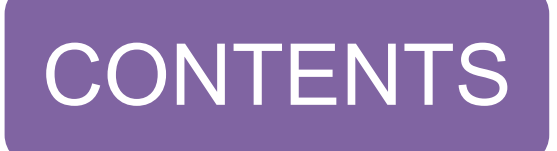

| 2-4. Scopus                        | 55 |
|------------------------------------|----|
| 2-5. 원격 접속                         | 59 |
| Ⅲ. 기타 서비스                          | 63 |
| 1. 인터넷 이용                          | 64 |
| 2. 웹서비스                            | 66 |
| 2-1. My Library                    | 67 |
| 2-2. 도서 주문 및 복사                    | 68 |
| 2-3. 시설 예약                         | 73 |
| 3. International Student Concierge | 74 |
| 3-1. 도서관에 대해 물어보세요                 | 76 |
| 3-2. Facebook / Twitter            | 77 |

## [] 동북대학교 도서관

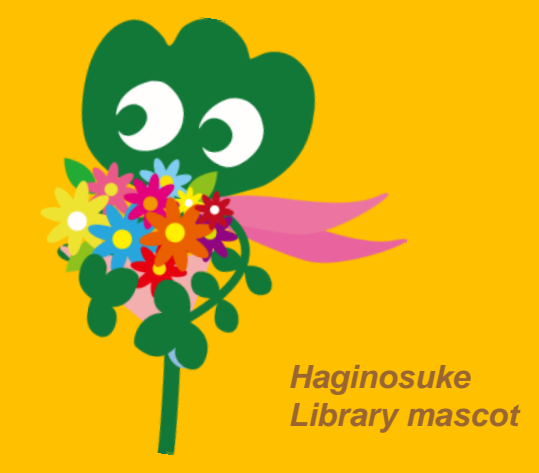

#### 1. 소개

# **동북대학교 도서관**• 소장자료: 약 400만권 • 역사

1907.6
1911.6
1949.3
1973.11
1987
2007.6
2011.6
2014.10

- : 동북 제국대학교 설립
- : 도서관 설립(현,카타히라 캠퍼스의 역사자료관)
- : 동북대학교의 재설립
- : 도서관 본관 카와우치 캠퍼스로 이전
- : 도서관 정보처리 시스템 도입
- : 동북대학교 설립 100주년
- : 동북대학교 도서관 설립 100주년
- : 도서관 본관 리뉴얼 오픈

#### 동북대학교 도서관 구성

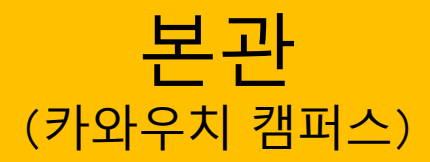

**의 학 분 관** (세이료 캠퍼스)

#### **키타 아오야마 분관** (아오바야마 캠퍼스)

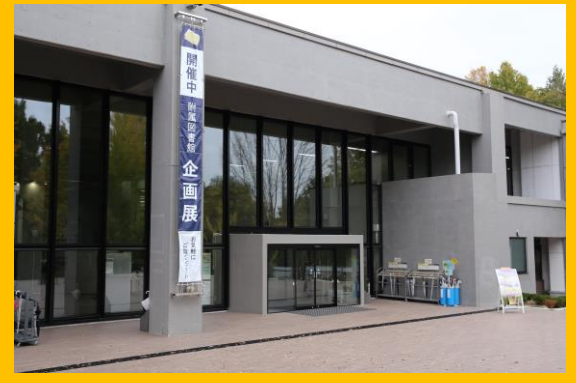

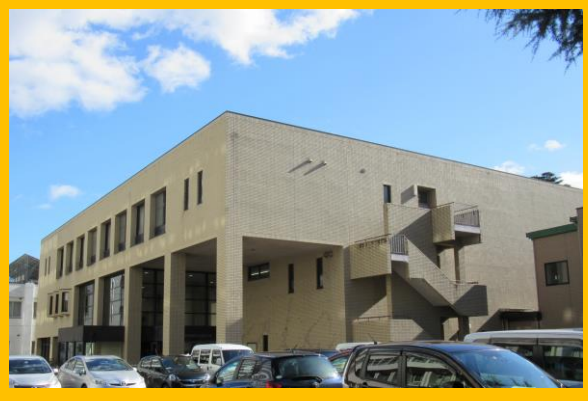

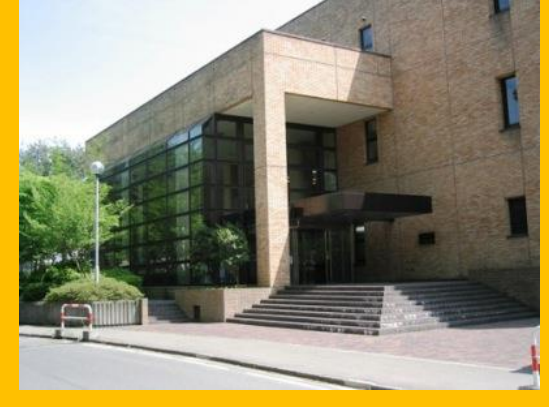

#### **공학분관** (아오바야마 캠퍼스)

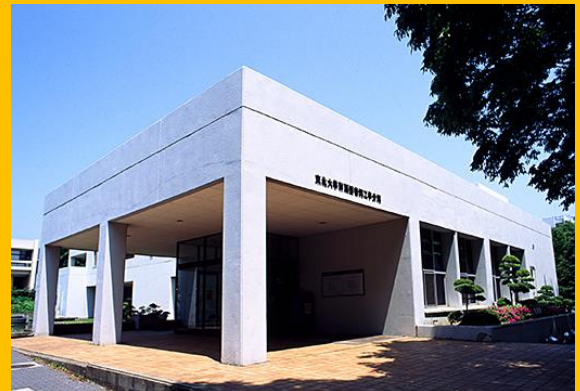

**농학분관** (아오바야마캠퍼스)

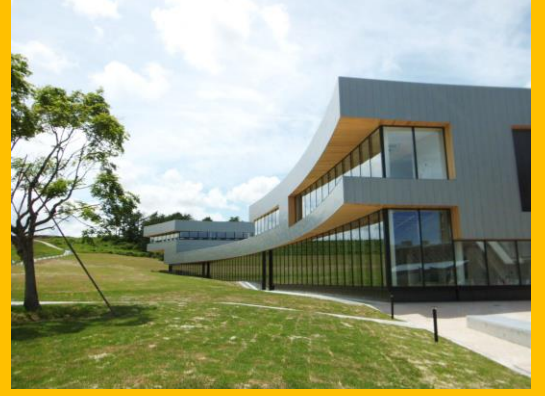

각 부서 도서실 (카타히라 캠퍼스 등)

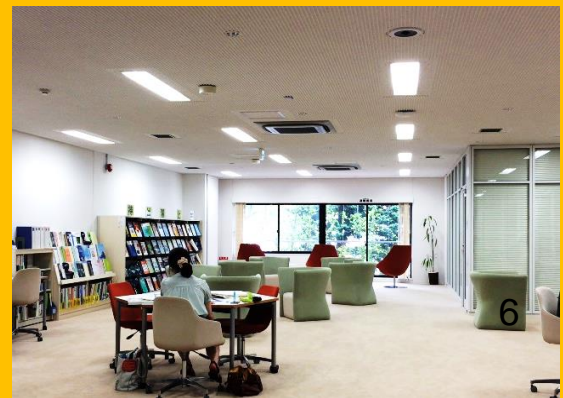

#### 2. 도서관 본관

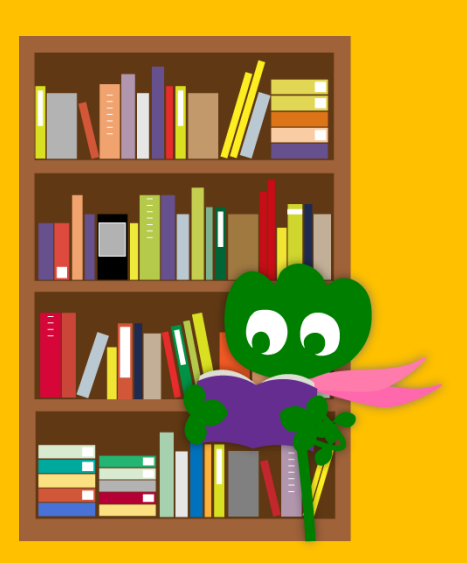

#### 2-1. 기본 정보

- 학부 학생들의 위한 자료
- 문과계열 자료중심
- 소장 서적 : 약 280만권
- (동북대학교 전체에는 약 400만권 소장)

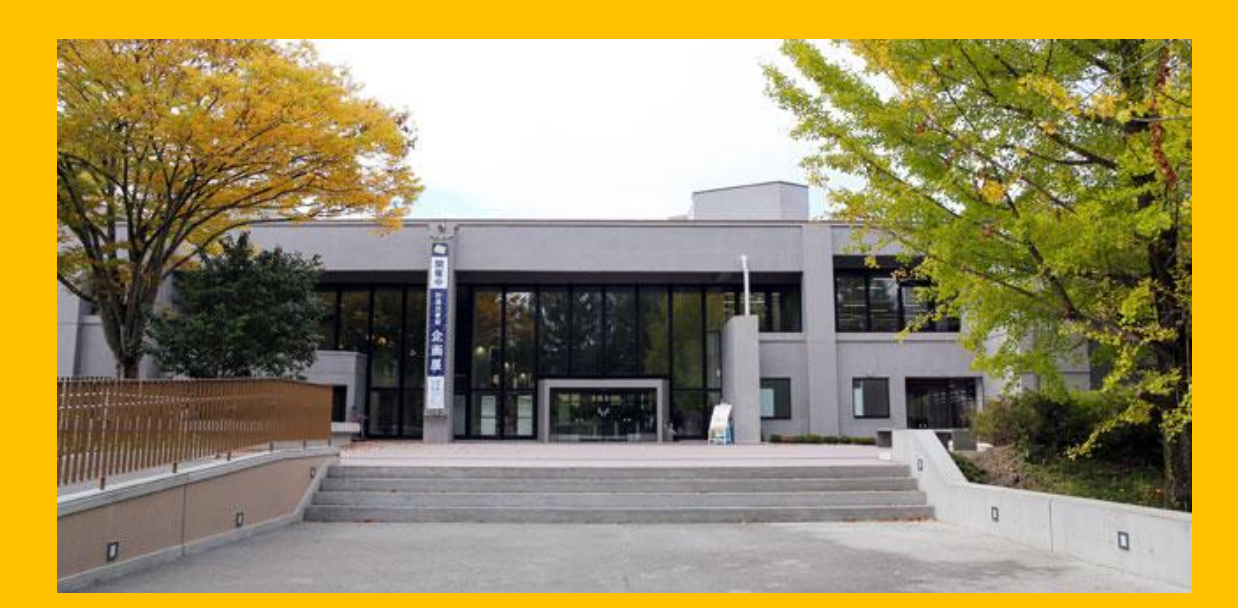

본관의 구성:

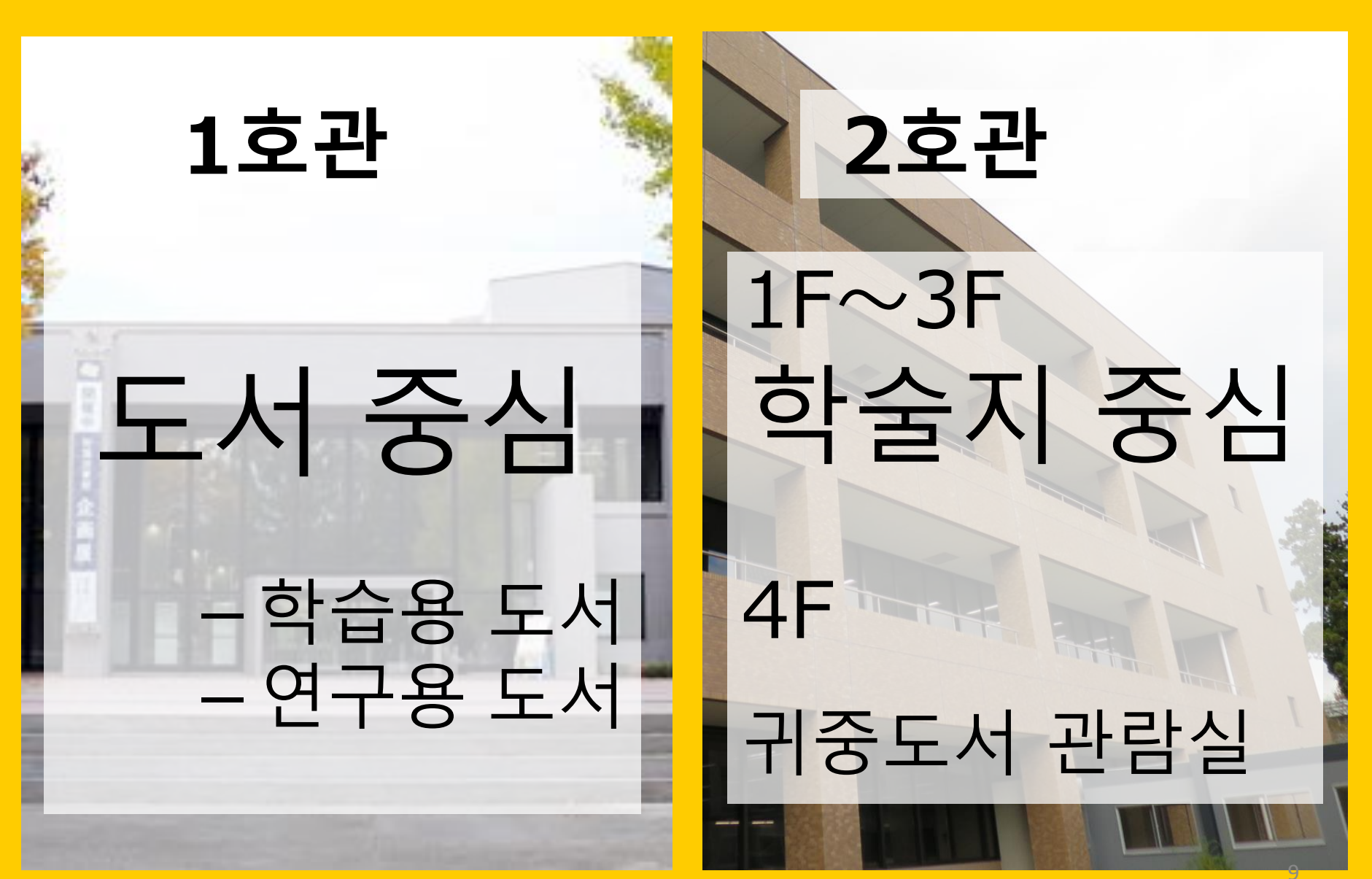

#### 개관 시간

- - 1호관 8:00 ~ 22:00 2호관 8:45 ~ 17:00
- 평일

토·일·공휴일

- 10
- 1호관 10:00 ~ 22:00 2호관 휴관 \* 개관 시간은 본관·각 분관·도서실에 따라 다릅니다.

## 도서관 출입시 학생증이 필요합니다..

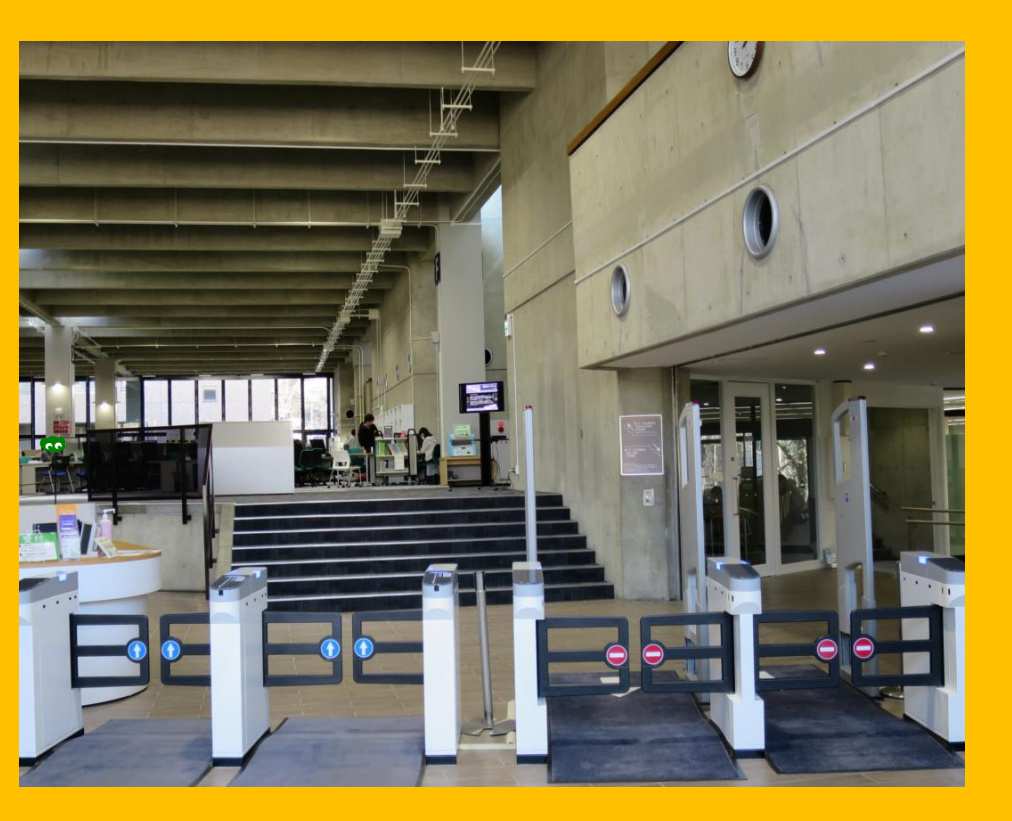

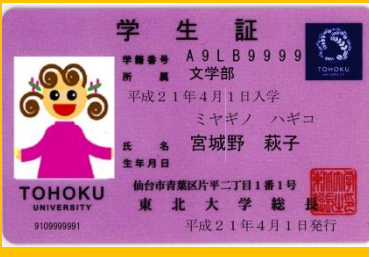

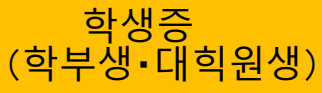

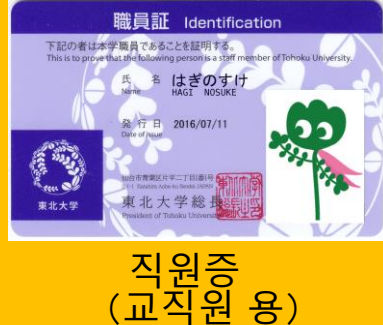

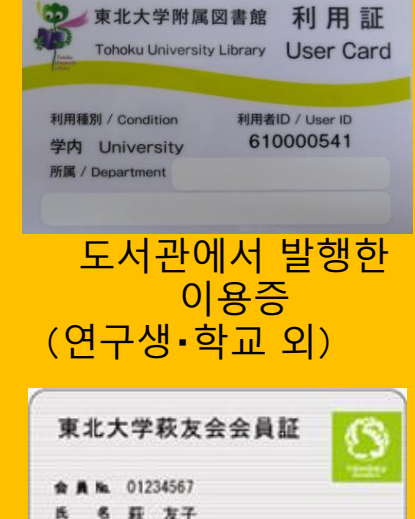

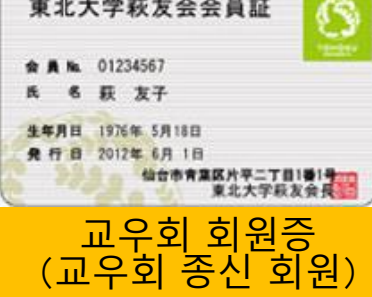

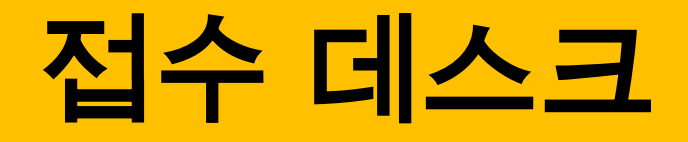

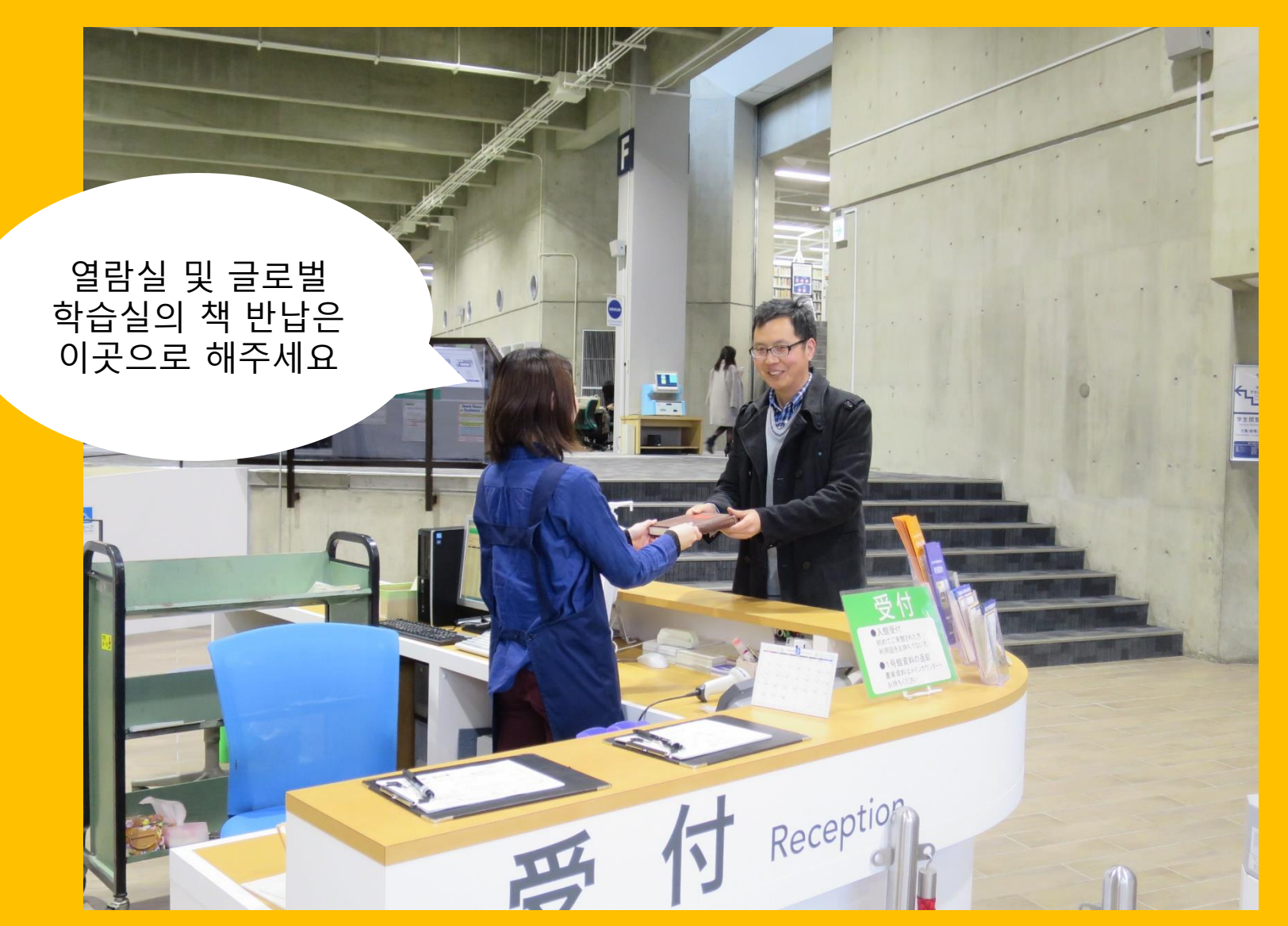

#### 2-2 도서관에서 이용할 수 있는 서비스

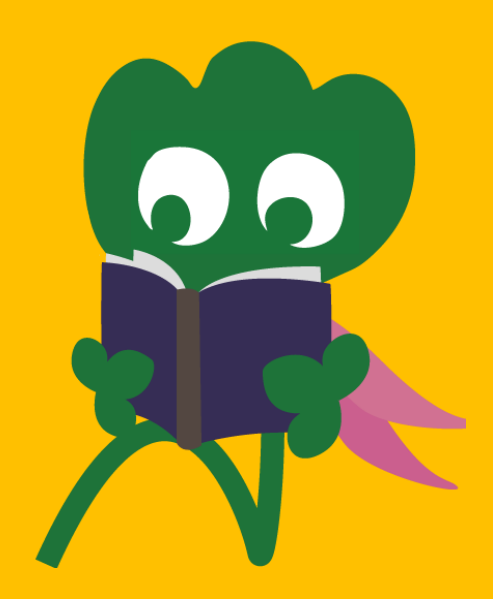

#### 자료 이용

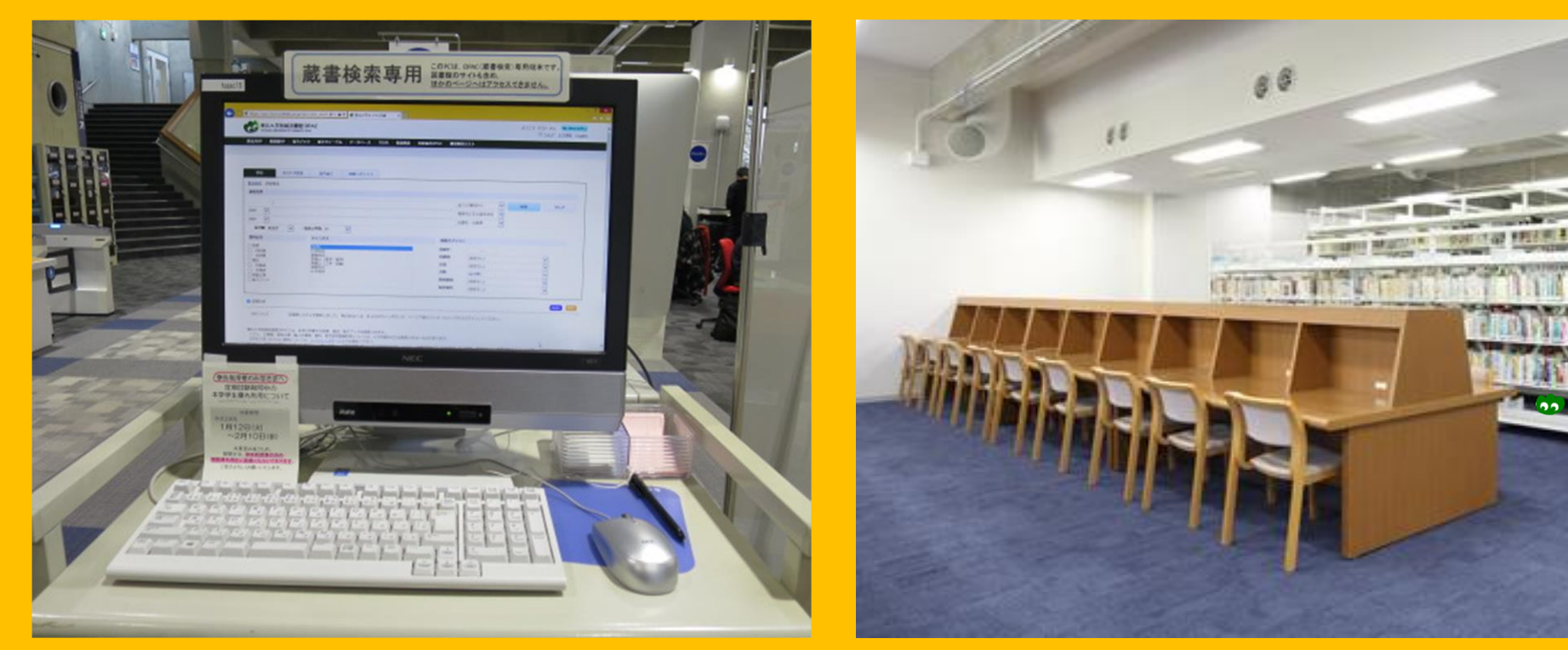

Online Public Access Catalog (OPAC)을 이용한 검색 자료 열람

#### 자료 이용

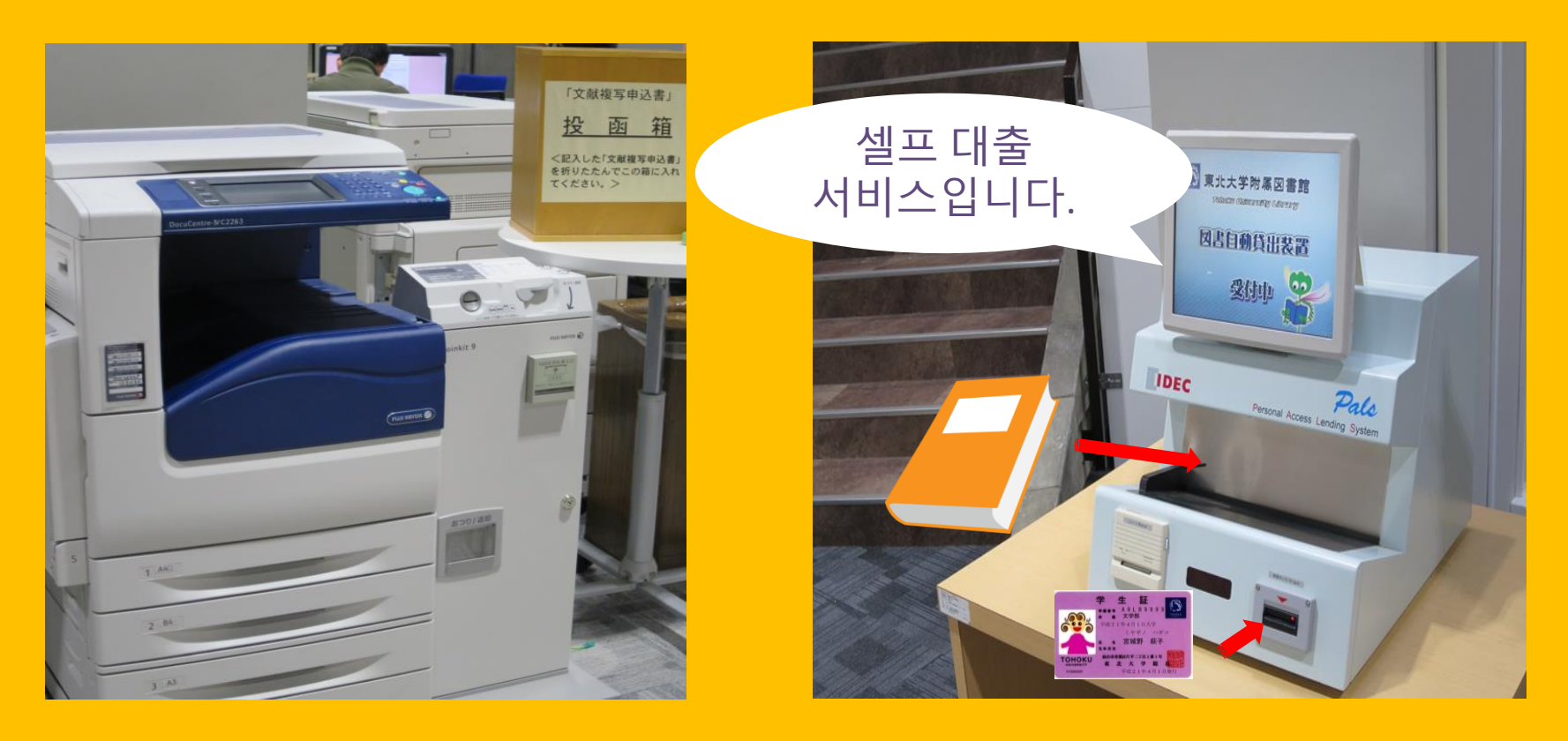

복사기 대출 1호관 3대 2호관 3대 대출시 학생증이 필요합니다.15

#### 대출가능한 권수 및 기한

|      | 학생 열람실 | 서고  | 2호관 제본<br>잡지 |
|------|--------|-----|--------------|
| 학부생  | 10권    | 25권 | 5권           |
|      | 3주     | 6주  | 1주           |
| 대학원생 | 10권    | 50권 | 5 권          |
|      | 3주     | 6주  | 1주           |

●My Library에서 대출 기한 연장 및 대출 중인 자료 예약이 가능합니다. ●대출 조건은 본관·분관·도서실에 따라 다릅니다.

#### 노트북 및 무선인터넷 이용

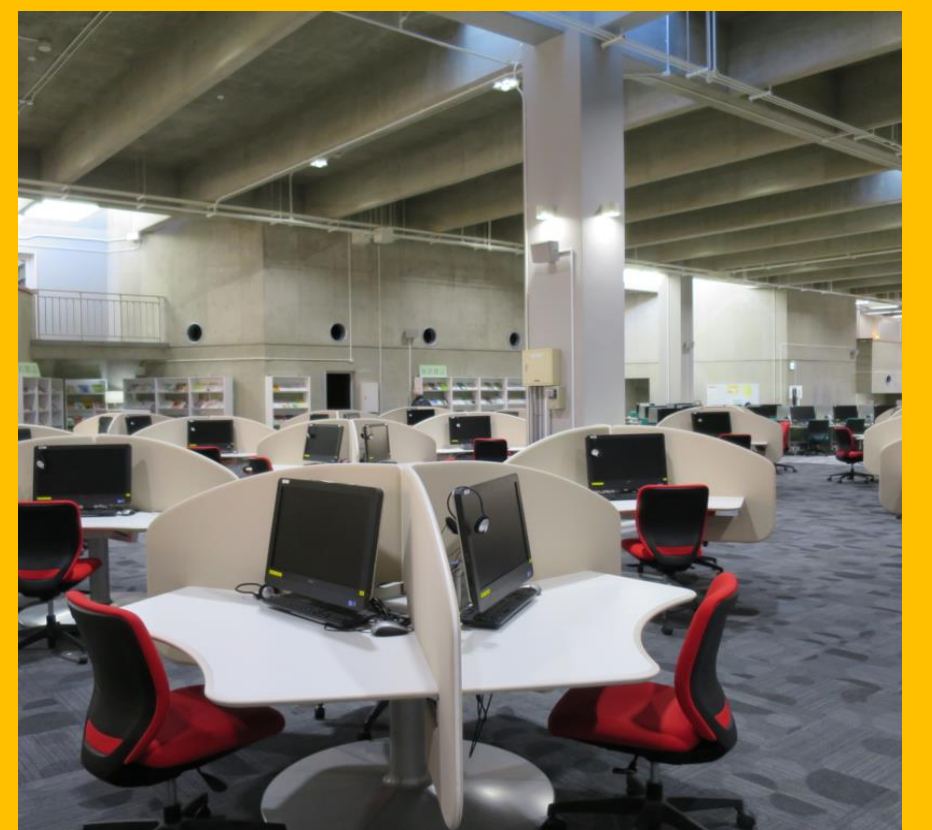

인터넷 연결 가능한 PC (75) 프린터 (유료)

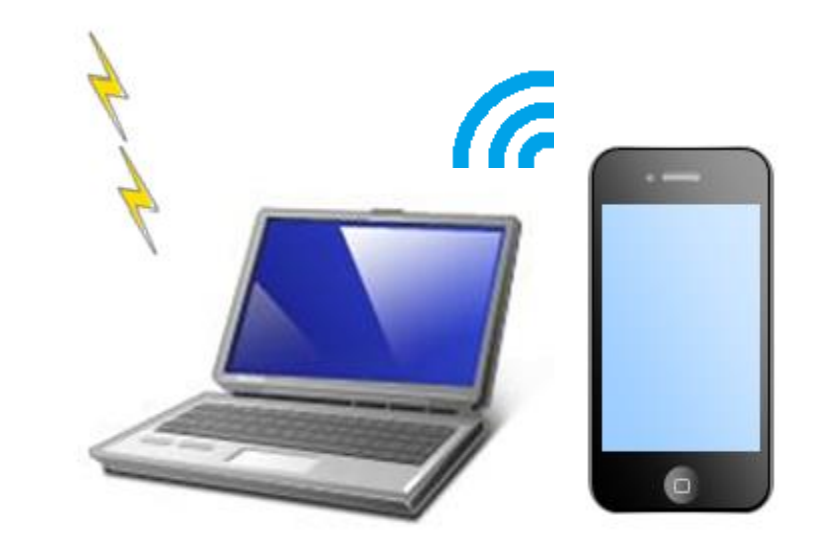

Wi-Fi를 이용하기 위해서는 SublD가 필요합니다. 자세한 사항은 레퍼런스 데스크로 문의해주세요.

무선인터넷

#### 노트북 자동 대출 반납기

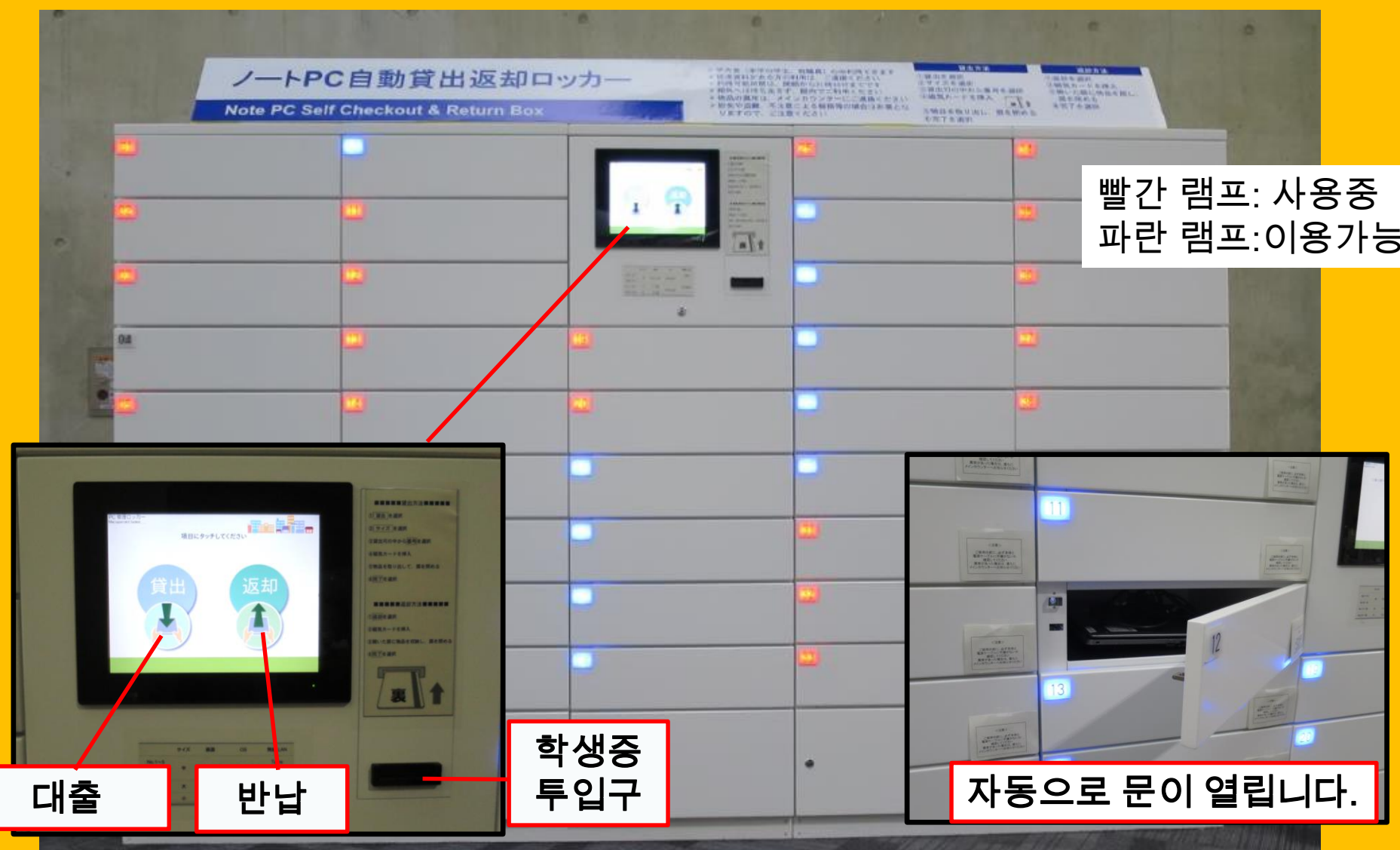

#### 그룹학습

#### **Flexible Working Area**

Study Box

#### **Group Study Room**

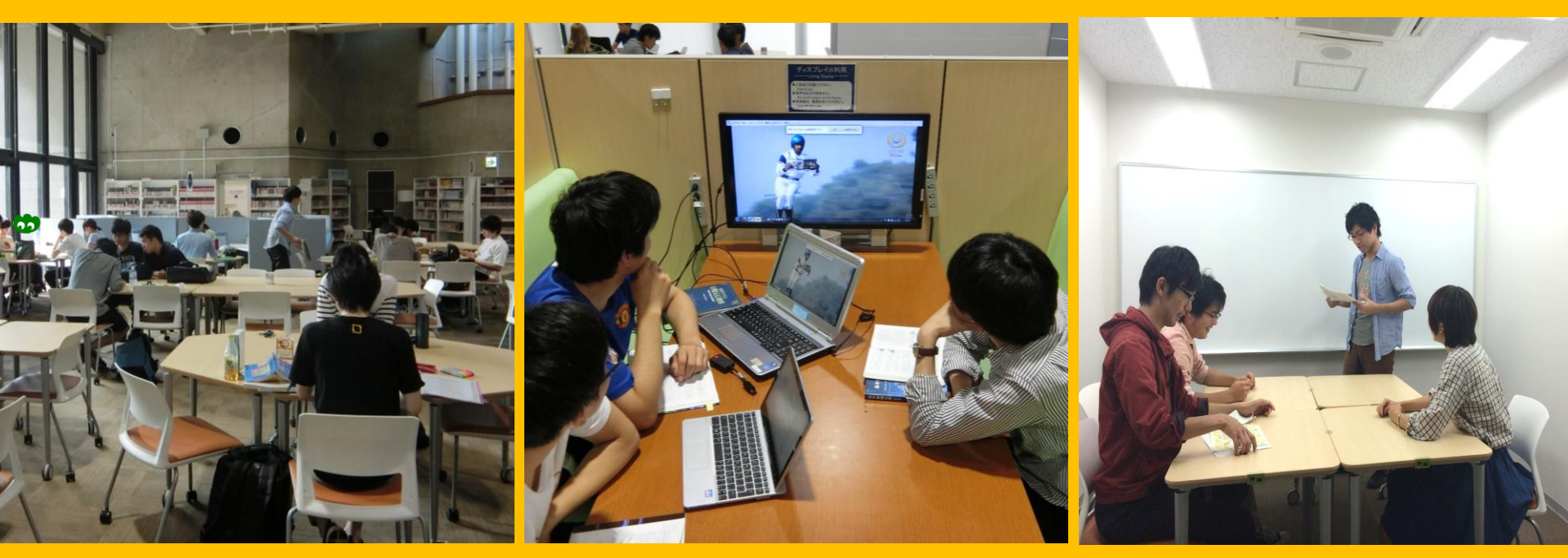

좌석을 자유롭게 이동하여 사용할 수 있습니다.

적은 인원으로 디스커션을 할 수 있는 박스 좌석입니다.

MyLibrary에서 시설 예약이 필요합니다.

#### 상담 및 책 주문 서비스

다른 도서관의 책을 주문하고 싶어요

책을 어떻게 찾아야 할지 모르겠어요

> Wi-Fi를 이용하고 싶어요

> > 궁금한 것이 있으시면 유학생 사서 코너로

#### 2-3. 각 플로어 가이드

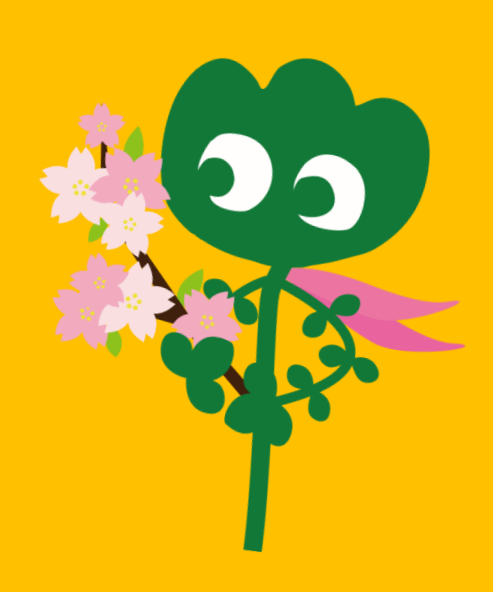

#### \*종이컵의 커피 및 음식물은 열람실 반입 금지입니다. →p.32 도서관 매너 참고 \*\*다목적실은 미팅 및 이벤트 등에 이용할 수 있습니다. 사전예약 및 접수는 메인 카운터로 오세요.

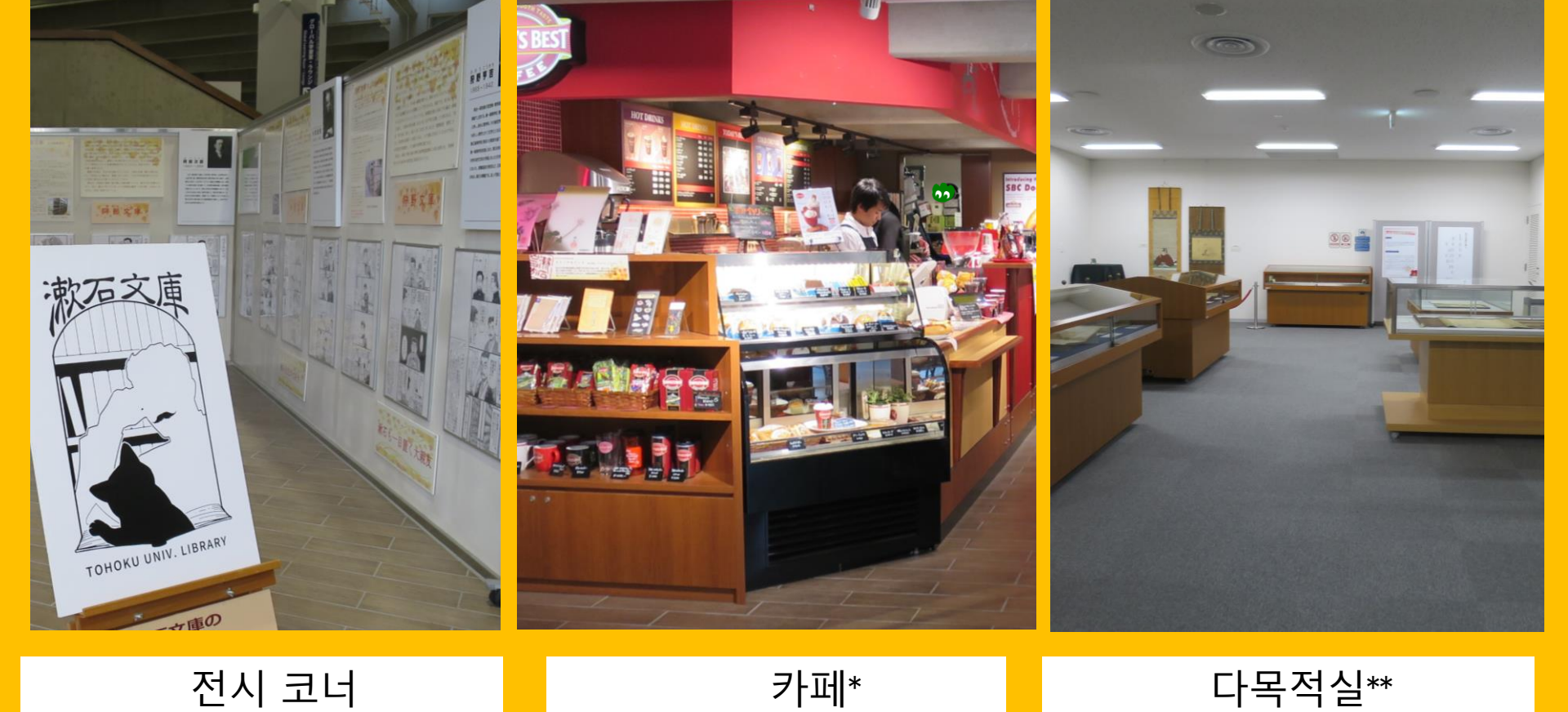

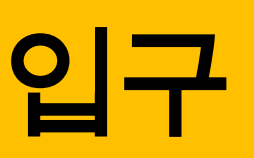

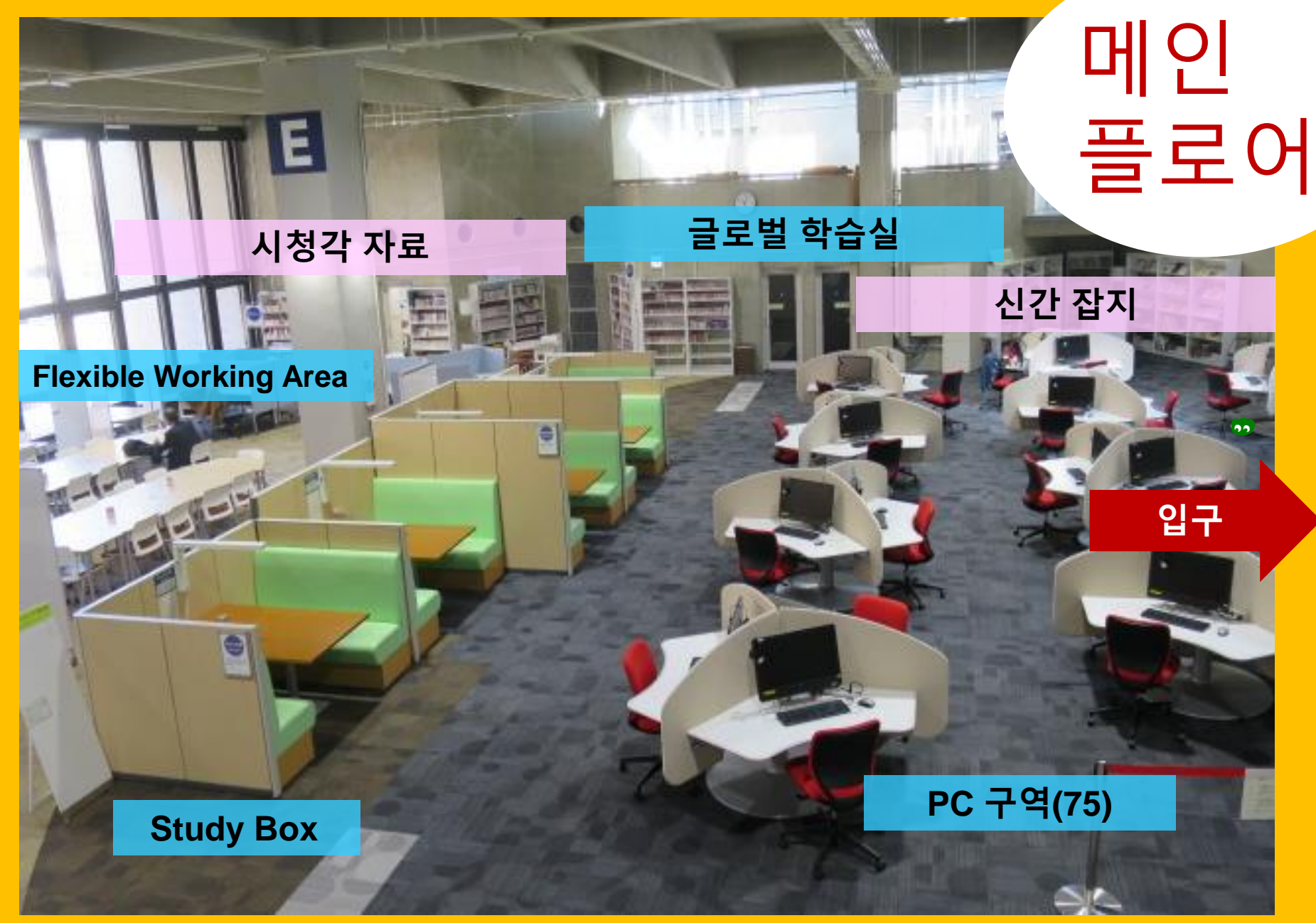

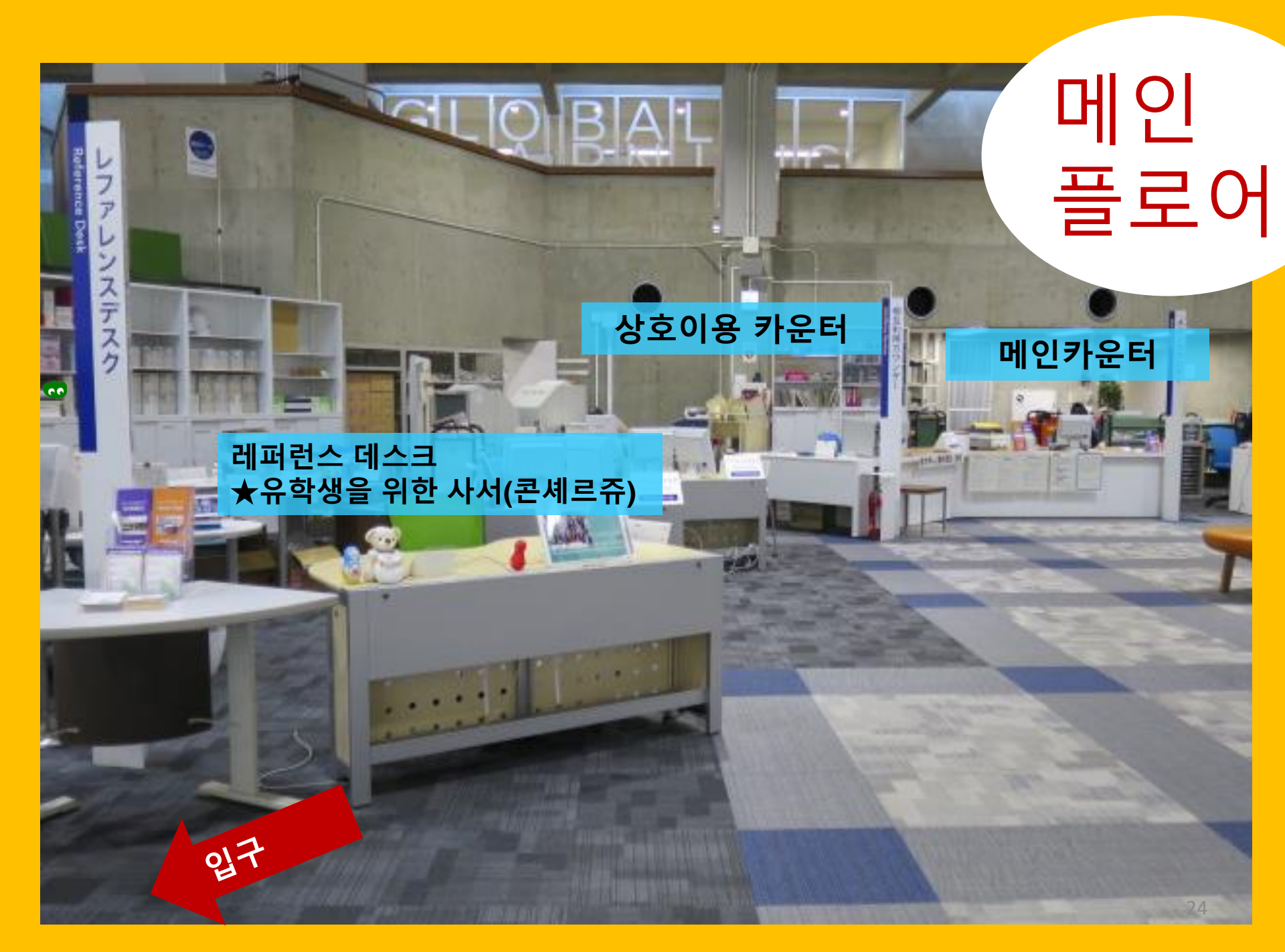

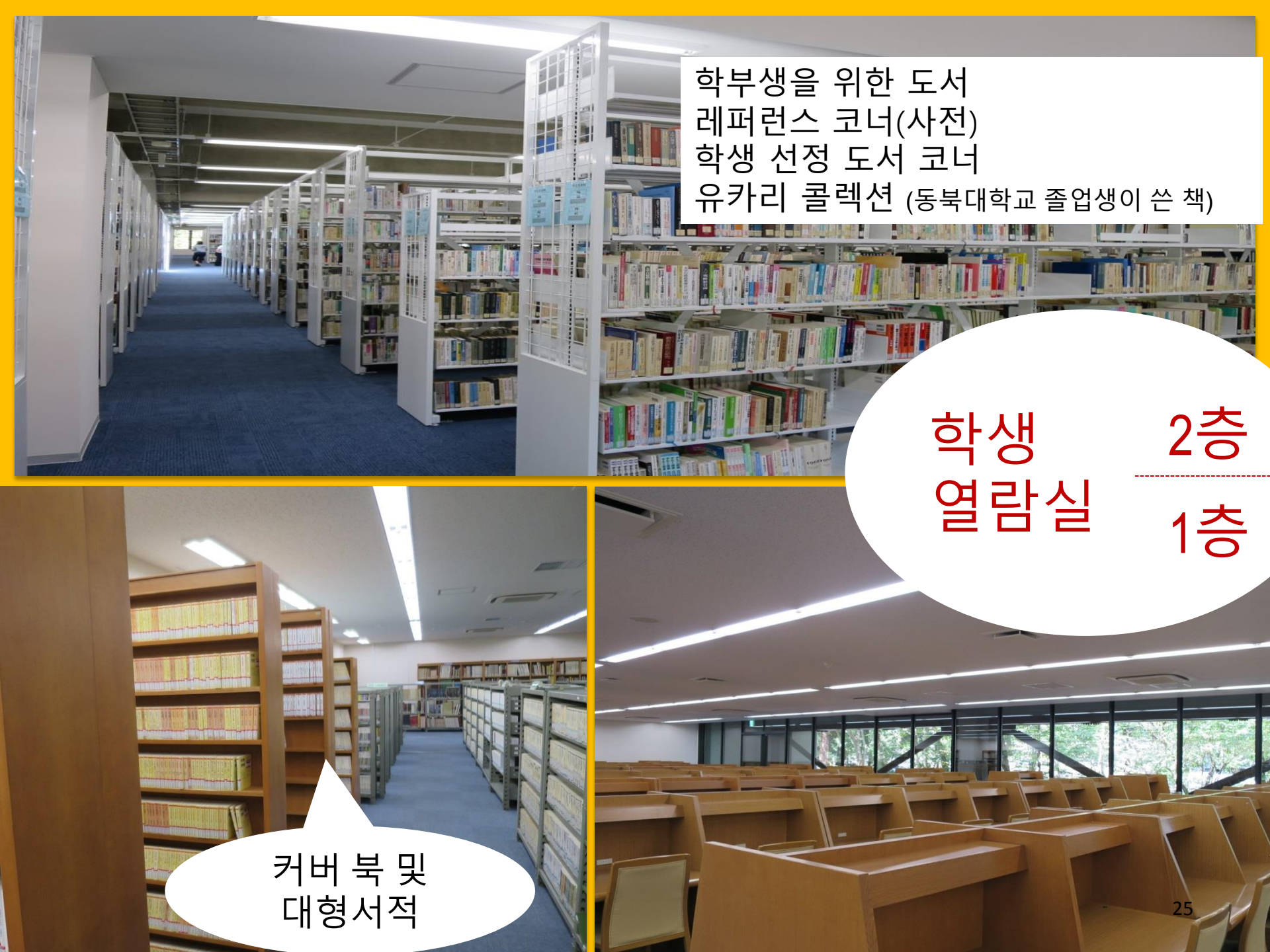

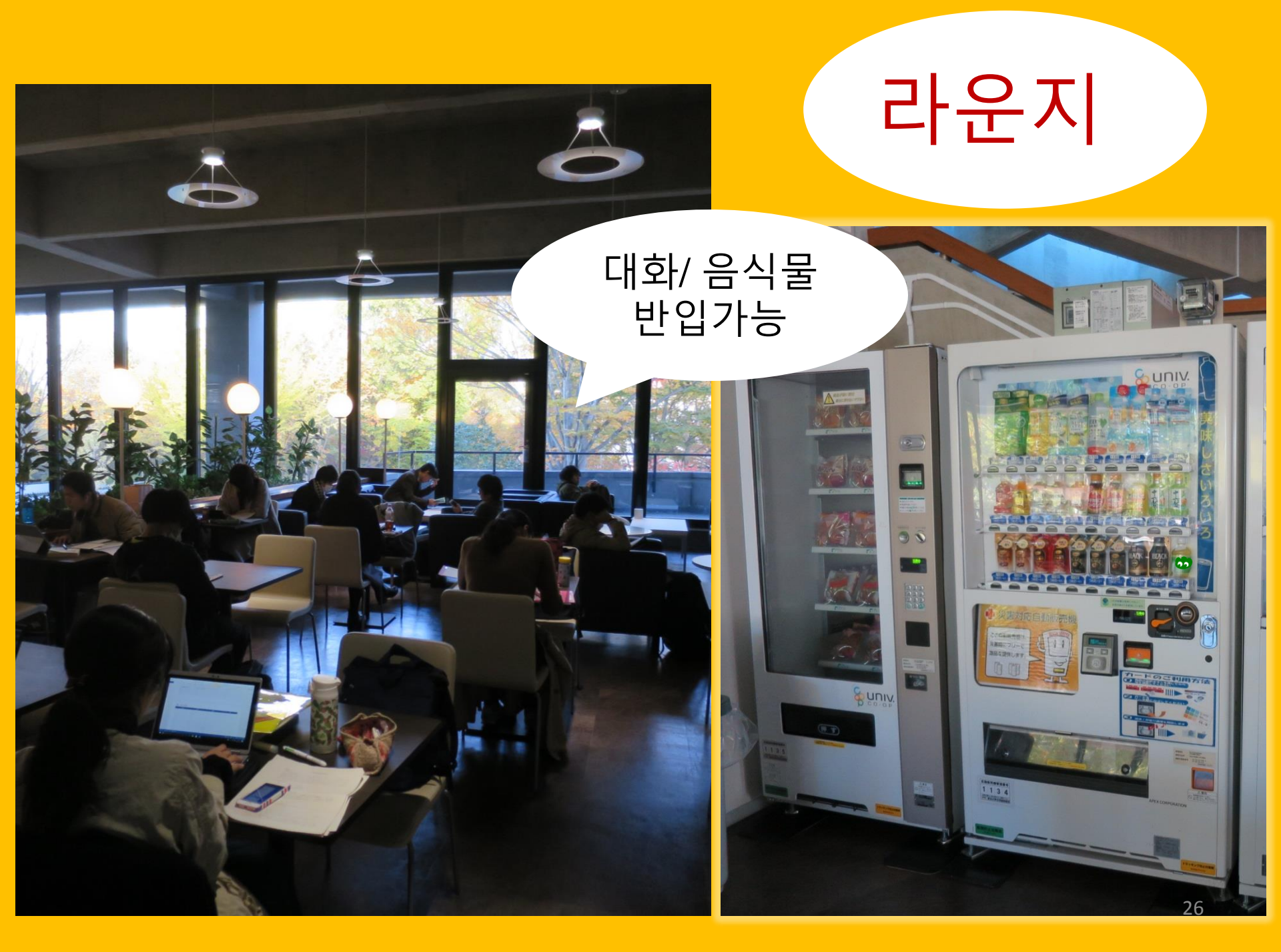

#### 글로벌 학습실 (Global Learning Room)

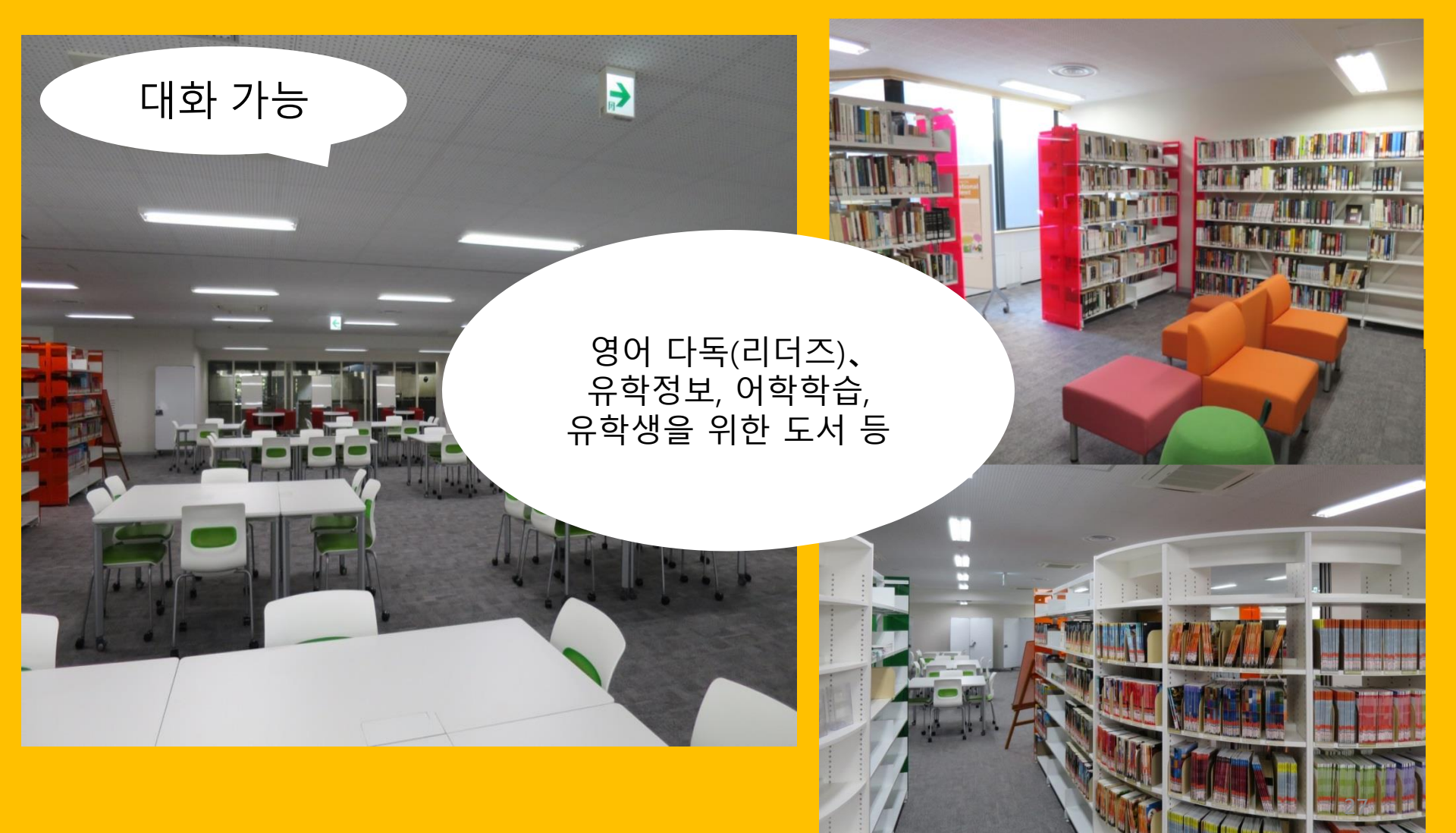

#### 글로벌 자료실 (Global Reference Room)

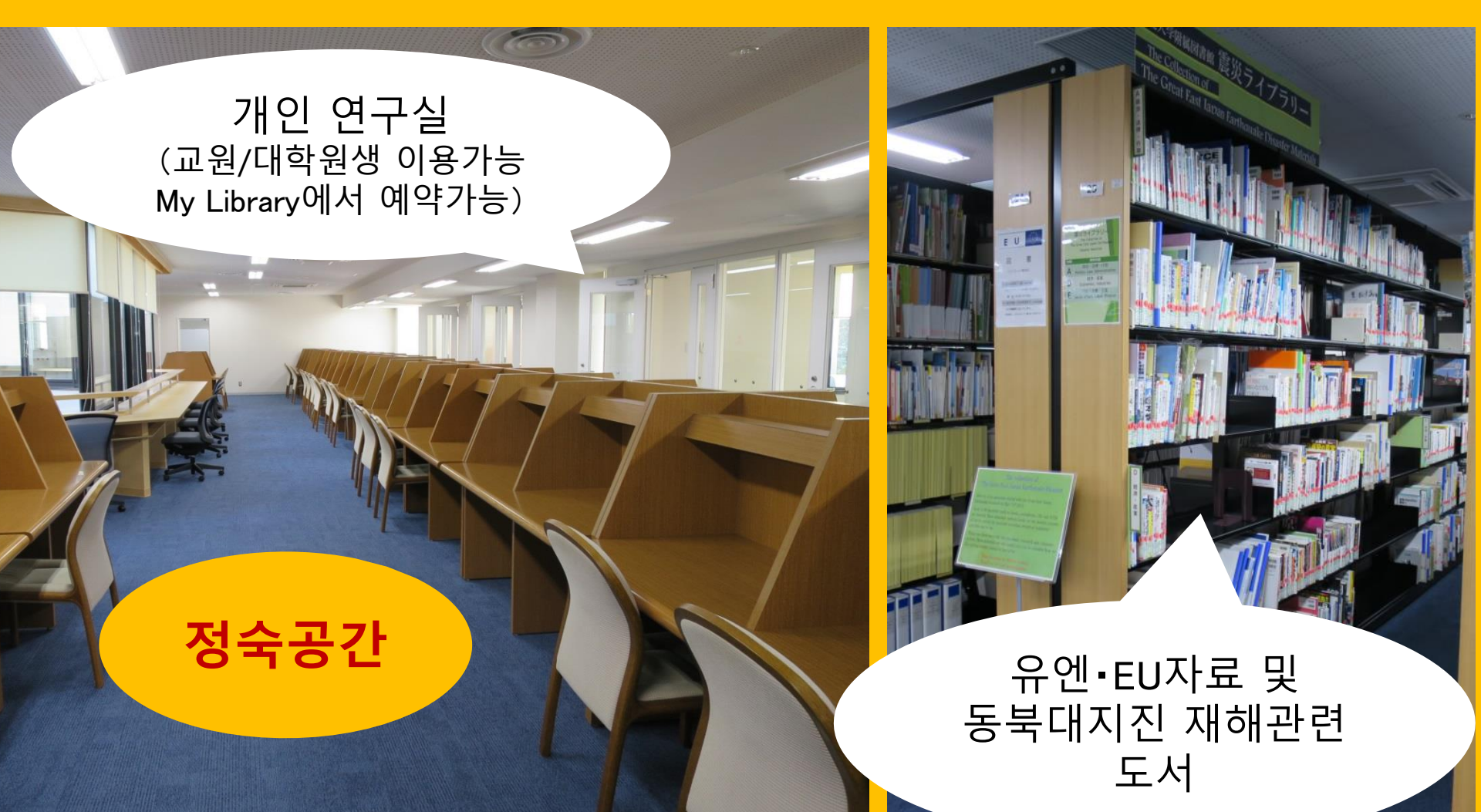

#### 서고 (Stack Room)

약 130만권 이상의 연구서적

교원/대학원생, 서고 가이던스를 수강한 학생은 자유롭게 출입 가능 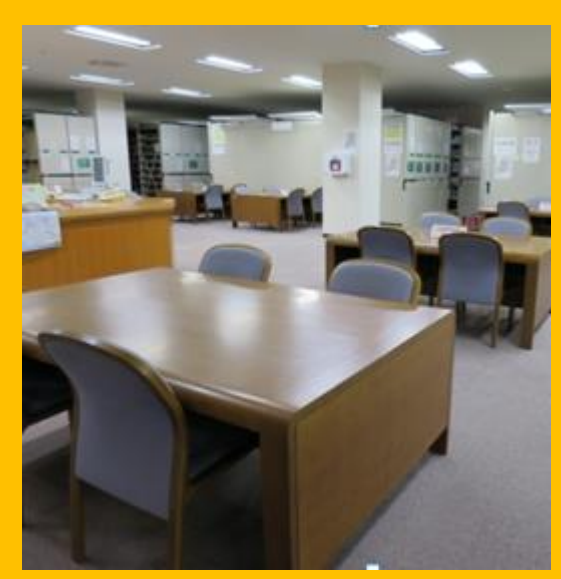

1층 열람석

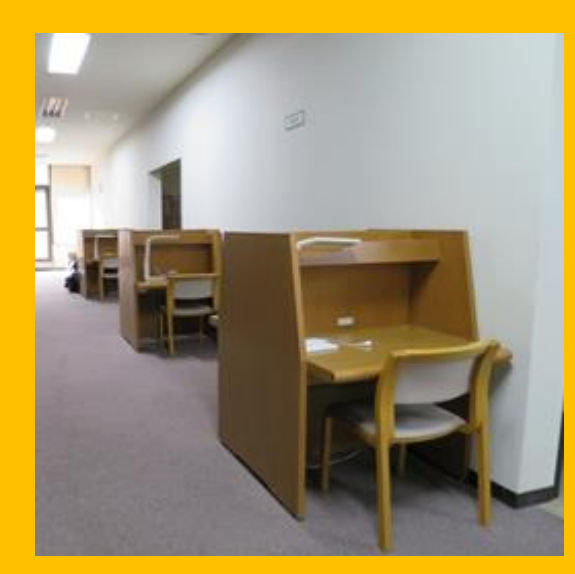

2,3층 열람석

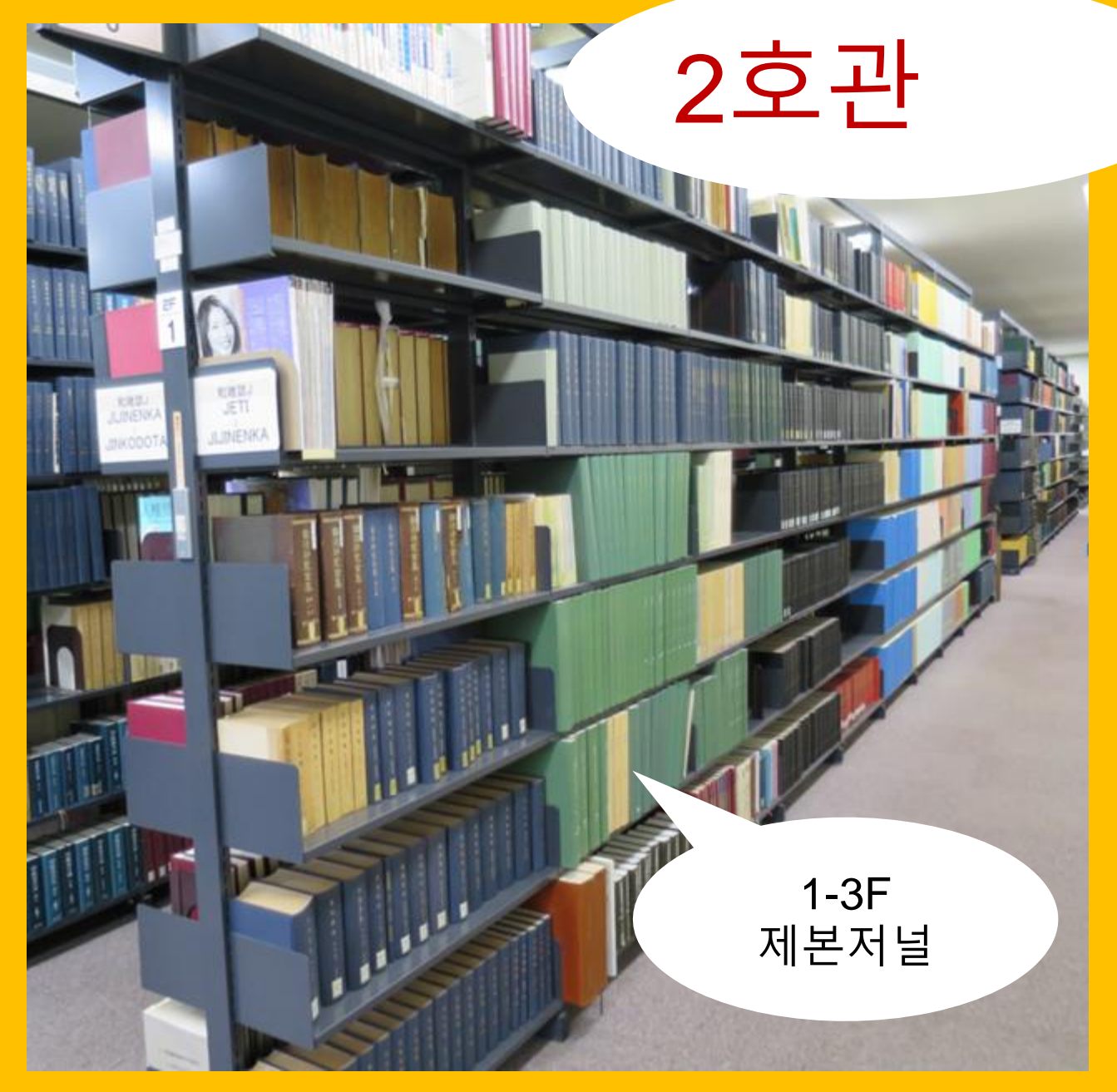

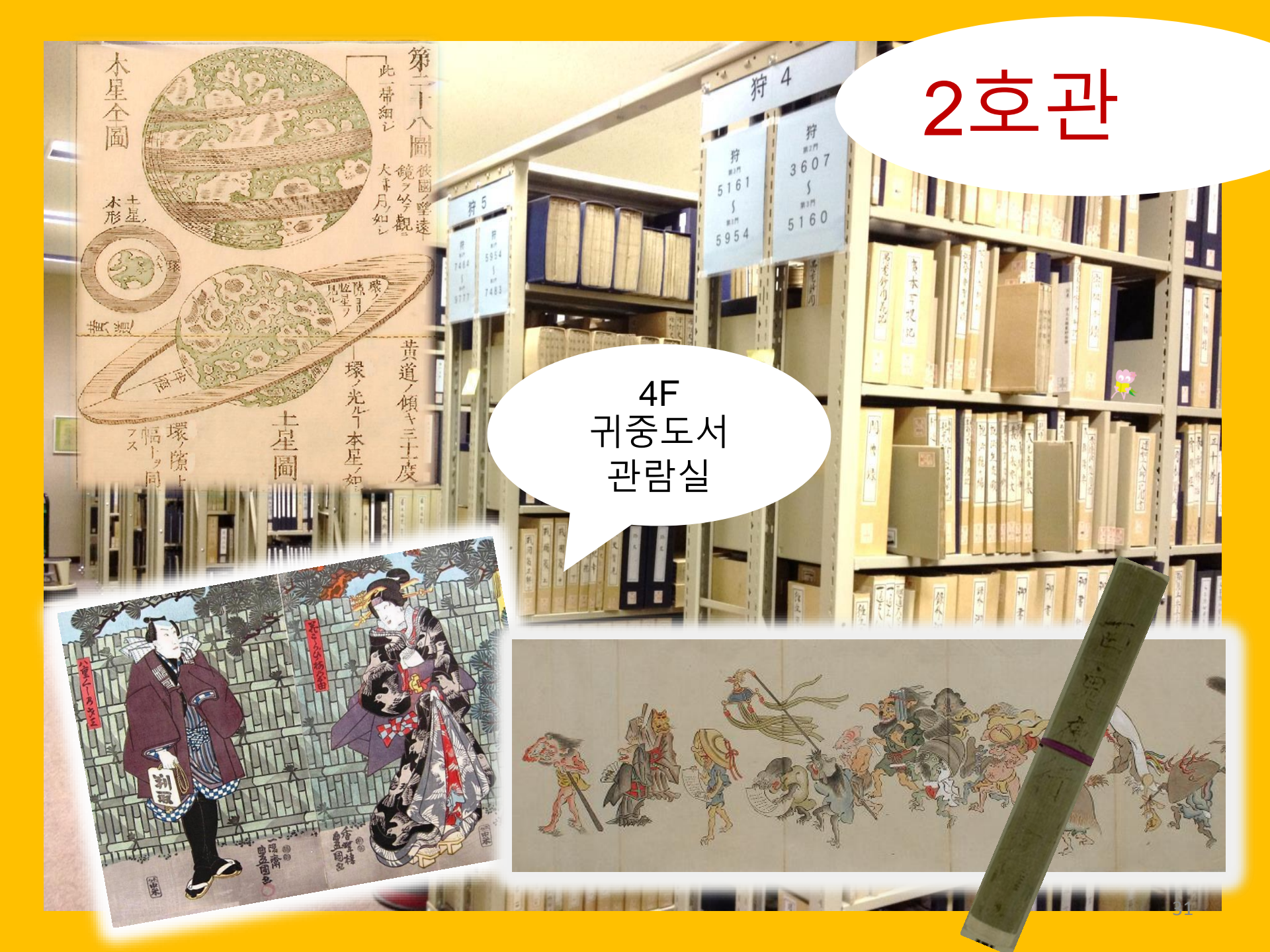

#### 도서관에서는 매너를 지켜주세요

●핸드폰 사용은 주변 이용자들에게 방해가 됩니다.도서관 내에서는 매너모드를 해주세요. 또한 통화할 때에는 "Phone booth"를 이용해 주세요.

●젖은 우산은 입구 앞의 우산꽂이에 수납해 주세요.

● 열람석에서의 물품 방치 및 자리맡기를 금지합니다. 락커를 이용해주세요. 락커의 사용기간은 하루입니다.

●도서관 내에서의 음식물 반입은 라운지 등 지정된 장소에서 해주세요. 뚜껑이 있는 음료는 도서관내에 반입이 가능합니다. 또한, 도서관 주변 지역을 포함한 모든 도서관은 금연입니다.

●서고는 가방반입이 금지되어 있습니다. 입구에 있는 락커를 이용해주세요.

## 

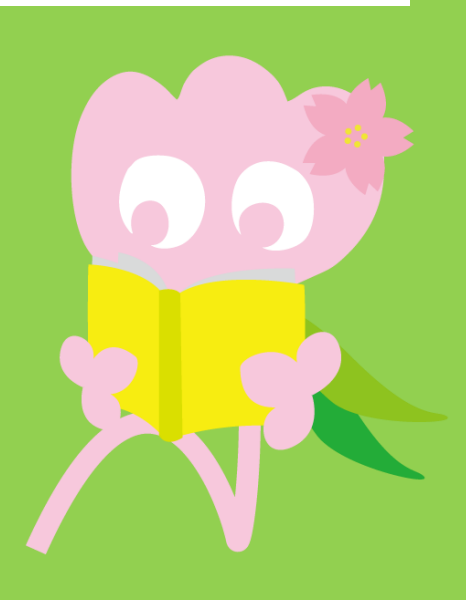

## 1. OPAC을 이용한 검색 OPAC이란? 도서관 소장 자료를 검색하는 시스템

- · 도서
- · 학술지/잡지
- · 시청각 자료

## 1-1. 도서 검색

#### **Tohoku University OPAC**

https://opac.library.tohoku.ac.jp/opac/opac\_search/?lang=1

| 東北大学附属図書館OPAC<br>TOHOKU UNIVERSITY LIBRARY OPAC                                                                                                    | Welcome Guest (My Library Log In)<br>? Help   Keyboard   Japanese                                                               |
|----------------------------------------------------------------------------------------------------|----------------------------------------------------------------------------------------------------|
| Univ HP       Library HP       eBook       eJournal       Database & Tool Index       TOUR       Rare Co         Inside the Univ DataBase       CiNii Books       CiNii Articles       JAIRO                                                                                | 책 정보로 검색(도서명,<br>저자명, 출판사,ISBN 등)                                                                                               |
| Simple Search Advanced Search Conditions  AND  AND  Sort: Relevance Display. 20                                                                                                    | Any (Keyword)  Any (Keyword) Author Publisher                                                                                   |
| Document Type Campus<br>Books<br>Japanese books<br>Foreign books<br>Journals<br>Foreign journals<br>Foreign journals<br>Foreign journals<br>E-Book<br>Campus<br>Campus<br>Kawauchi Campus<br>AobayamaKita Campu<br>AobayamaHigashi Car<br>Amamiya Campus<br>Katahira Campus | Search Option     Year Published:   Country:   (all)   Language:   (all)   Subject:   (all)   Media type:   Location:     (any) |

### 1-1. 도서 검색

| 東北大学附属図書館 OPAC<br>TOHOKU UNIVERSITY LIBRARY OPAC                                                                                                    | Welcome Guest My Library Log In<br>? Help   Keyboard   Japanese |
|----------------------------------------------------------------------------------------------------|-----------------------------------------------------------------|
| Univ HP Library HP eBook eJournal 캠퍼스 내/외, 국내 대학아<br>검색할 수 있다.                                                                                                    | 비서                                                              |
| Inside the Univ DataBase CiNii Books CiNii Articles JAIRO                                                                                                    |                                                                 |
| Search Conditions                                                                                                    |                                                                 |
|                                                                                                    | Any (Keyword)    Search  Clear                                  |
|                                                                                                    | Author                                                          |
|                                                                                                    | Publisher <b>v</b>                                              |
| Sort: Relevance V Display: 20 V                                                                                                    |                                                                 |
| Document Type     Campus       Books     (any)       Japanese books     Kawauchi Campus       Foreign books     Seiryo Campus       Journals     Seiryo Campus       Japanese journals     AobayamaKita Campus       Foreign journals     AobayamaHigashi Campus       Topic     E-Book | aar Published:<br>ountry:<br>IT퍼스 및 도서관 선택                      |
|                                                                                               | 北大学附属<br>HOKU UNIVERSITY                                                                            | 図書館O                                                                 | PAC                                                                                |                       |       |                                                                              | V                                         | Velcome Guest 🥡       | Ay Library Log in<br>ard   Japanese |
|-----------------------------------------------------------------------------------------------|----------------------------------------------------------------------------------------------------|----------------------------------------------------------------------|------------------------------------------------------------------------------------|-----------------------|-------|------------------------------------------------------------------------------|-------------------------------------------|-----------------------|-------------------------------------|
| Univ HP                                                                                       | Library HP                                                                                          | eBook                                                                | eJournal                                                                           | Database & Tool Index | TOUR  | Rare Collection                                                              | Sendai OPAC                               | Newspaper List        |                                     |
|                                                                                               |                                                                                                    |                                                                      |                                                                                    |                       |       |                                                                              |                                           |                       |                                     |
| Inside the<br>Simple Se<br>Search C<br>AND                                                    | Teport wri                                                                                          | CiN                                                                  | lii Books                                                                          | CiNii Articles<br>키우  | JAIRO | 입력<br>(Keyword)<br>ior<br>isher                                              | ▼ Searcl<br>▼<br>▼                        | h Clea                | эг.                                 |
| Sort:<br>Documen<br>Books<br>Japan<br>Journal<br>Journal<br>Japan<br>Forei<br>Topic<br>E-Book | Relevance <b>•</b><br><b>nt Type</b><br>mese books<br>gn books<br>s<br>mese journals<br>gn journals | Camp<br>(any)<br>Kawau<br>Seiryo<br>Aobay<br>Aobay<br>Amam<br>Katahi | ay: 20<br>us<br>Campus<br>amaKita Camp<br>amaHigashi Ca<br>iya Campus<br>ra Campus | us<br>ampus           | 결과    | - <b>정렬</b><br>Country:<br>Language:<br>Subject:<br>Media type:<br>Location: | (all)<br>(all)<br>(all)<br>(any)<br>(any) | ▼<br>▼<br>▼<br>▼<br>▼ | 37                                  |

| 東北大学附属図書<br>TOHOKU UNIVERSITY LIBRA                                                                                                    | 館 OPAC<br>ARY OPAC                      |                                                                                                 |                                                    |                                      |                                         |                 | Welcome Gu<br>? <u>Hel</u> p | est My Library Log in<br>b Keyboard Japanese |
|----------------------------------------------------------------------------------------------------|-----------------------------------------|-------------------------------------------------------------------------------------------------|----------------------------------------------------|--------------------------------------|-----------------------------------------|-----------------|------------------------------|----------------------------------------------|
| Univ HP Library HP eBo                                                                                                    | ciNii Books                             | Database & Tool In<br>Simple<br>CiNii Articles                                                  | ex TO<br>검색                                        | 아ㅎ                                   | N당된 건                                   | endai OPA<br>건수 |                              | +Advanced                                    |
| Filtering Item                                                                                                    | Results: 112items<br>((Any (Keyword): r | report writing))                                                                                |                                                    |                                      | Sort:                                   | Relevance       |                              | ✓ Display: 20 ✓                              |
| Author<br><u>Gibaldi, Joseph</u> (5)<br><u>Modern Language</u><br><u>Associ</u> (5)<br><u>Strunk, William</u> (4)<br><u>Leach, Chris</u> (3)<br><u>Sternberg, Robert J.</u> (3) | Search Pa                               | ge<br><u>il</u> (L) <u>Output File</u> (L)<br><u>Report writing</u><br>4th ed Englewoo<br>Books | <u>Details (</u><br>/ <b>[by] H</b><br>d Cliffs, f | 타0<br>사항                             | 틀 등의<br>은 링크                            | 의 정<br>1로)      | 보(상                          | 세한                                           |
| More     Publisher <u>Cambridge University</u> P (8) <u>Modern Language</u> Associate (5)                                                                                       | □ 2.                                    | Location<br>ENGLIB-1F(Mechanics<br>Report writing A<br>3rd ed New York                          | al2)<br>/ by Carl (<br>: Prentice-h                | Volume<br>G. Gaum, H<br>Hall , c1950 | de No<br>0485056818<br>Harold F. Graves | Stati           | us Comments                  | Request Memo                                 |
| Prentice-Hall (5)<br><u>McGraw-Hill</u> (4)<br><u>University of Chicago</u> (4)<br>• More                                                                                       |                                         | BOOKS      Location      LIB-USculture                                                          | Volume                                             | Call No.<br>808/G                    | Barcode No.                             | Status          | Comments                     | Results: 1 Request Memo                      |
| Language<br>English (108)<br>Japanese (7)                                                                                                    | 3.                                      | Technical report         2d ed New York         Books         Location                          | r <b>t writing</b> :<br>: Wiley , c1<br>Vo         | James W<br>977<br>lume Call N        | Souther, Myro     Barcode No.           | n L. Whit       | e<br>us Comments             | Res <b>cyg</b> 5<br>Request Memo             |

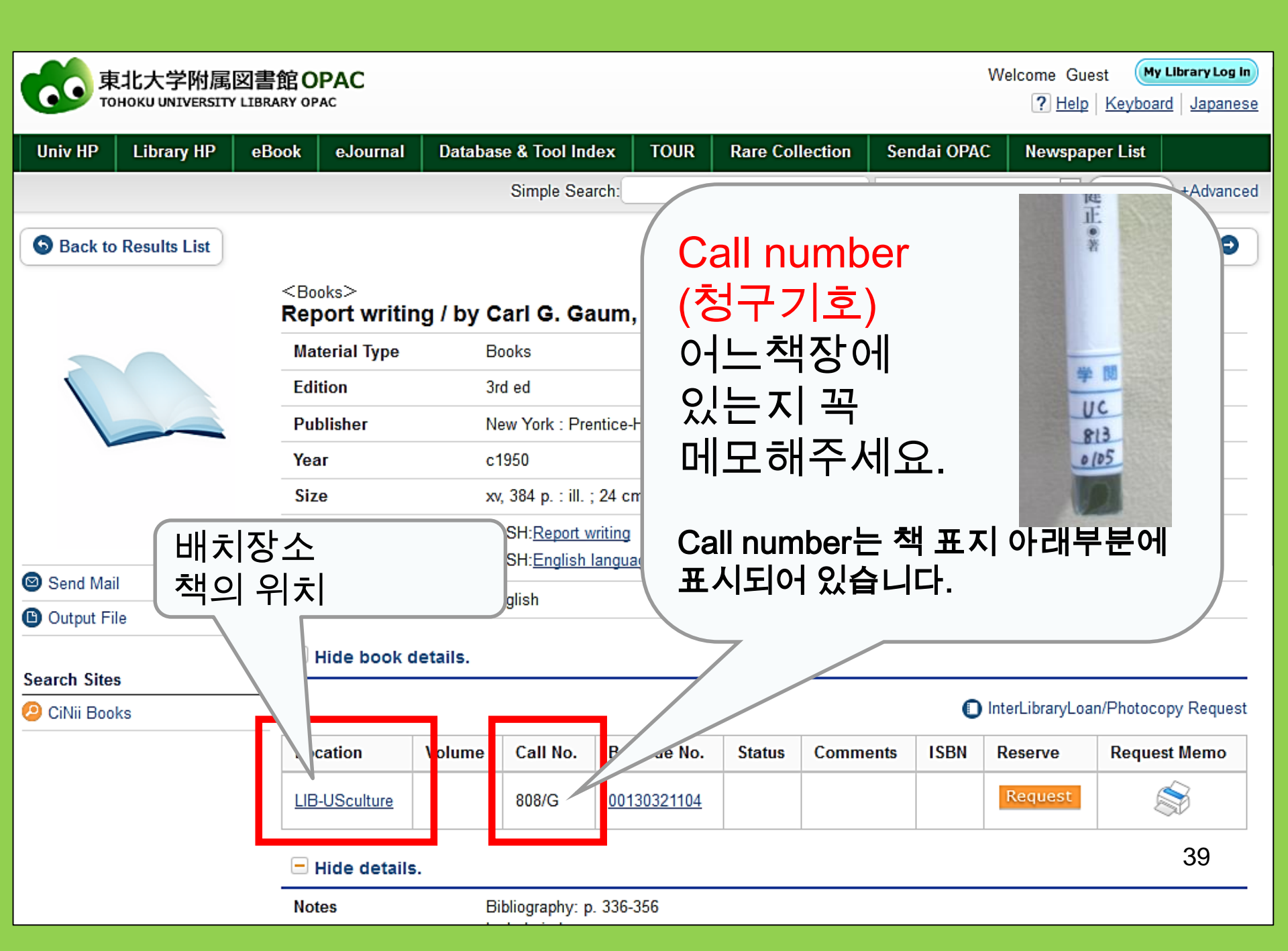

# 1-2. 학술저널 검색

| Inside the Univ DataBase<br>Simple Search Advanced<br>CiNii E<br>Simple Search Advanced<br>CiNii E                                                                                                    | <b>명만 입력</b><br>r는 입력하지 마세요.<br><b>저자는 입력하지 마세요.</b>                                                                                          |
|----------------------------------------------------------------------------------------------------|----------------------------------------------------------------------------------------------------|
| Search Conditions     Journal of regional science     AND     AND     Sort: Relevance     Display:     20                                                                                                    | Full Title 값 잡지명이 일반적인<br>Author 명칭일 경우, "Full<br>Publisher 값 Title"에 체크.                                                                     |
| Document Type       Campus         Books       (any)         Japanese books       Kawauchi Campus         Foreign books       Seiryo Campus         Journals       AobayamaKita Campus         Journals       AobayamaHigashi Campus         Jopsen journals       AobayamaHigashi Campus         Foreign       Katahira Campus         Topic       Katahira Campus         E-Book       잡지명이 일반적인         명칭일 경우 | Search Option<br>Year Published:<br>County:<br>Language:<br>Subject:<br>Media type:<br>Location:<br>(all) · · · · · · · · · · · · · · · · · · |
| "Journals"로 한정.                                                                                                    | 40                                                                                                    |

#### <Journals> Journal of regional science / Regional Science Research Institute

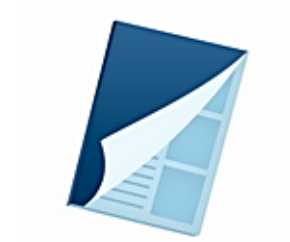

Send Mail

| Material Type | Journals                      |                       |
|---------------|-------------------------------|-----------------------|
| Volumes(year) | Vol. 1, no. 1 (summer 1958)-  |                       |
| Publisher     | Philadelphia : Regional Scien | ce Research Institute |
| Language      | English                       |                       |
| ISSN          | 00224146                      | E-iournal 이용가능        |
| URL1          | <u>電子ジャーナル</u> [学内限定]         |                       |
| URL2          | E-Journal Information [on-car | mpus only]            |
|               |                               |                       |

| 읽고 싶은<br>volume이 어디<br>있는지 꼭 확 | 이미 click a                                                                                   | letails.<br>volume to see detail                                  | Please select<br>Year: 2015. | t a year to s<br>Volumes             | see the mag<br>Year/Date          | azines publi<br>Check in                | shed in the ye<br>Barcode No. | ar.<020<br>Call No |
|--------------------------------|----------------------------------------------------------------------------------------------|-------------------------------------------------------------------|------------------------------|--------------------------------------|-----------------------------------|-----------------------------------------|-------------------------------|--------------------|
| Must!                          | Loc.<br><u>LIB-Kawauchi</u><br><u>Campus</u><br><u>KITALIB</u><br><u>IS-</u><br>Hide details | Volumes<br><u>4-55</u><br><u>4(1-2),9</u><br><u>1-55,56(1-4)+</u> | ECON-Library                 | <sup>55(5)</sup><br>2-20<br>장소:<br>K | 2015<br>3377-<br>Econon<br>awauch | 2015.11.18<br>4<br>nics Libr<br>i Campu | ary in<br>Is                  |                    |
|                                | Notes                                                                                        | In cooperation wi<br>Pennsylvania<br>26 cm                        | th the Regional Sci          | ences Dept. o                        | of the School of                  | Arts and Scier                          | nces, Univ. of                |                    |

#### 동북대학교 도서관의 저널 배치

- 저널이 배치되어 있는 장소 2호관
  - 1F:일본 저널 A-I
  - 2F:일본저널J-Z•외국저널 A
  - 3F: 외국저널 A-Z
- 책은 타이틀순 및 알파벳순으로 배치되어 있습니다.

\* 한국어 및 중국어도 포함.

## 2. 데이터 베이스를 이용한 검색

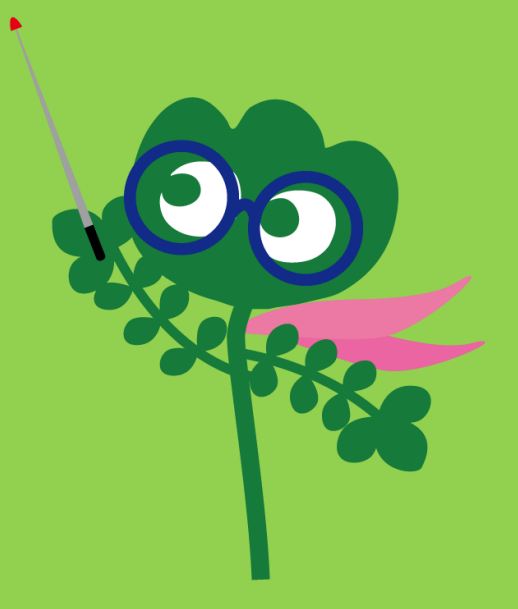

# 데이터베이스 접속

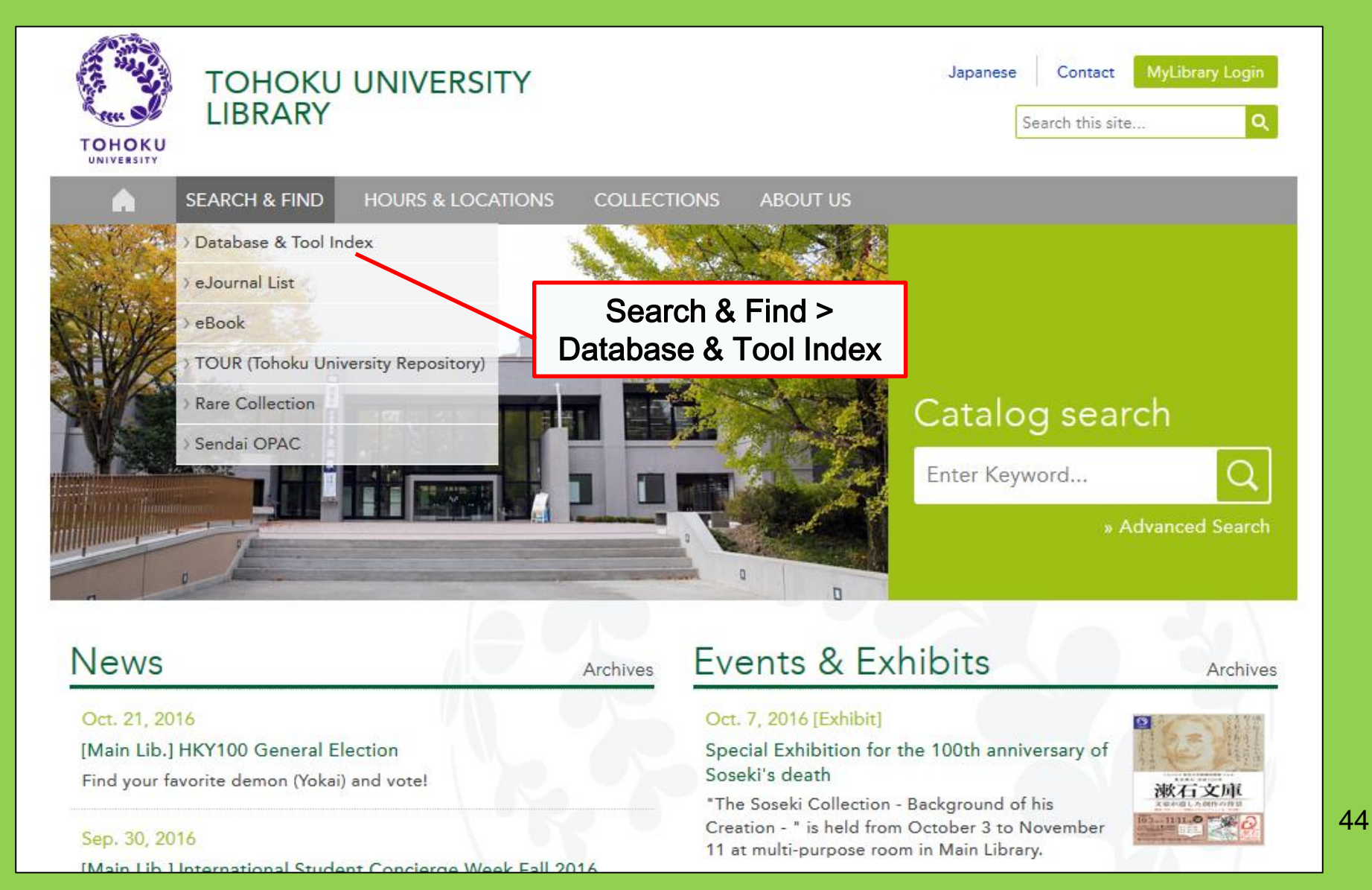

## 2-1. CiNii Articles

- 약1,700만 학술논문정보가 게재(주로 일본어 논문)
- 약400만건의 논문 full text 열람 가능.
- 참고문헌 및 피인용문헌도 표시.

#### **CiNii Articles**

#### http://ci.nii.ac.jp/

| CiNii | Articles | Books     | Dissertations               | Tohoku University <mark>Subscriptio</mark>     | n Sign Up    | Login  | Japanese |
|-------|----------|-----------|-----------------------------|------------------------------------------------|--------------|--------|----------|
|       |          |           | CiN                         | Articles                                       |              |        |          |
|       | ·        | Article A | uthor Full Text             |                                                | Searcl       | h      |          |
|       |          | All       | Include Full-text           | ude Full-text and/or link                      | ✓ Advanced S | Search |          |
|       |          |           | · 일톤<br>(모든<br>· 논둔<br>있는 I | 봄어논분검색<br>통 분야)<br>봄 full text를 볼 수<br>다일도 있다. |              |        |          |

#### List of search results

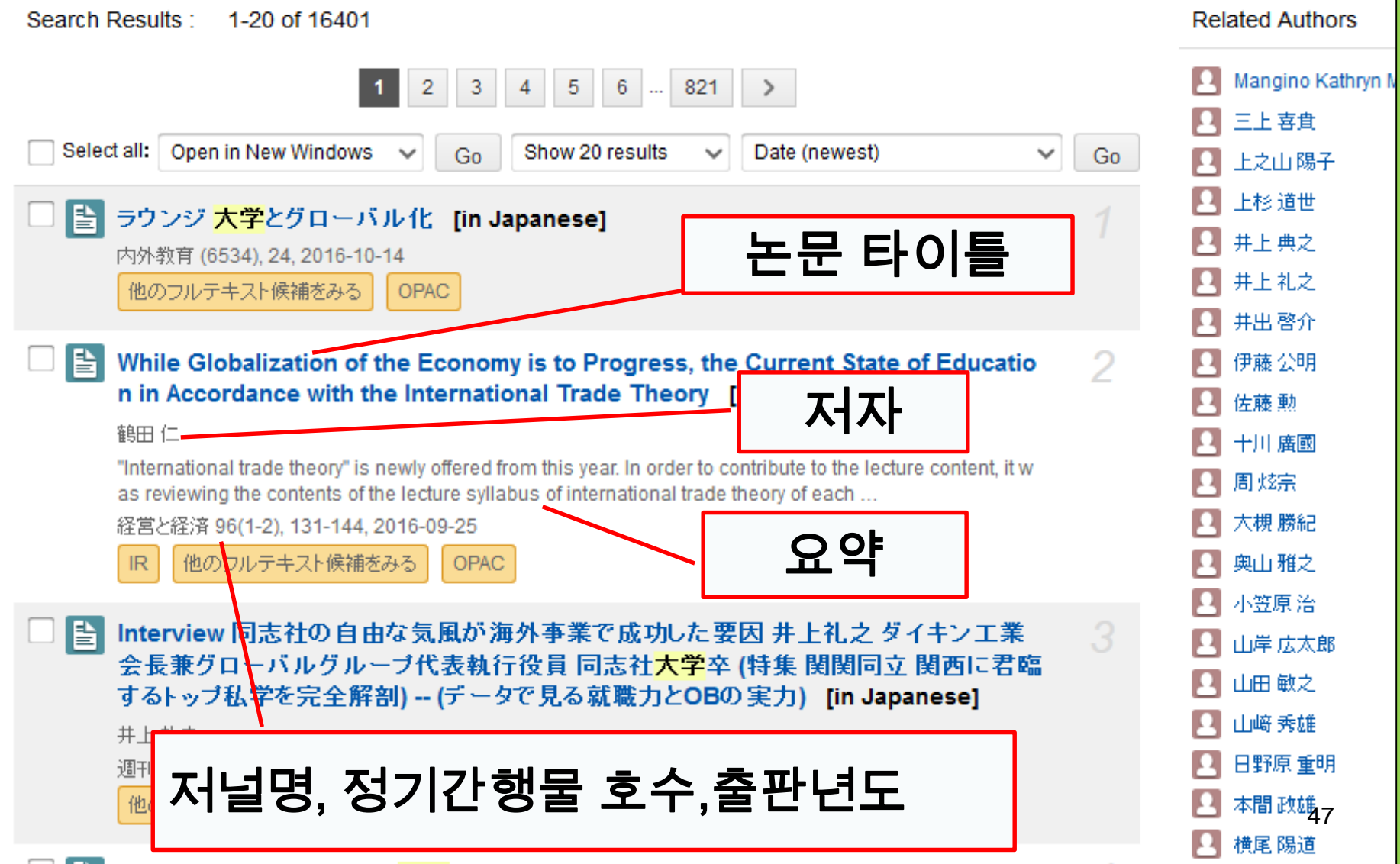

#### Search item details

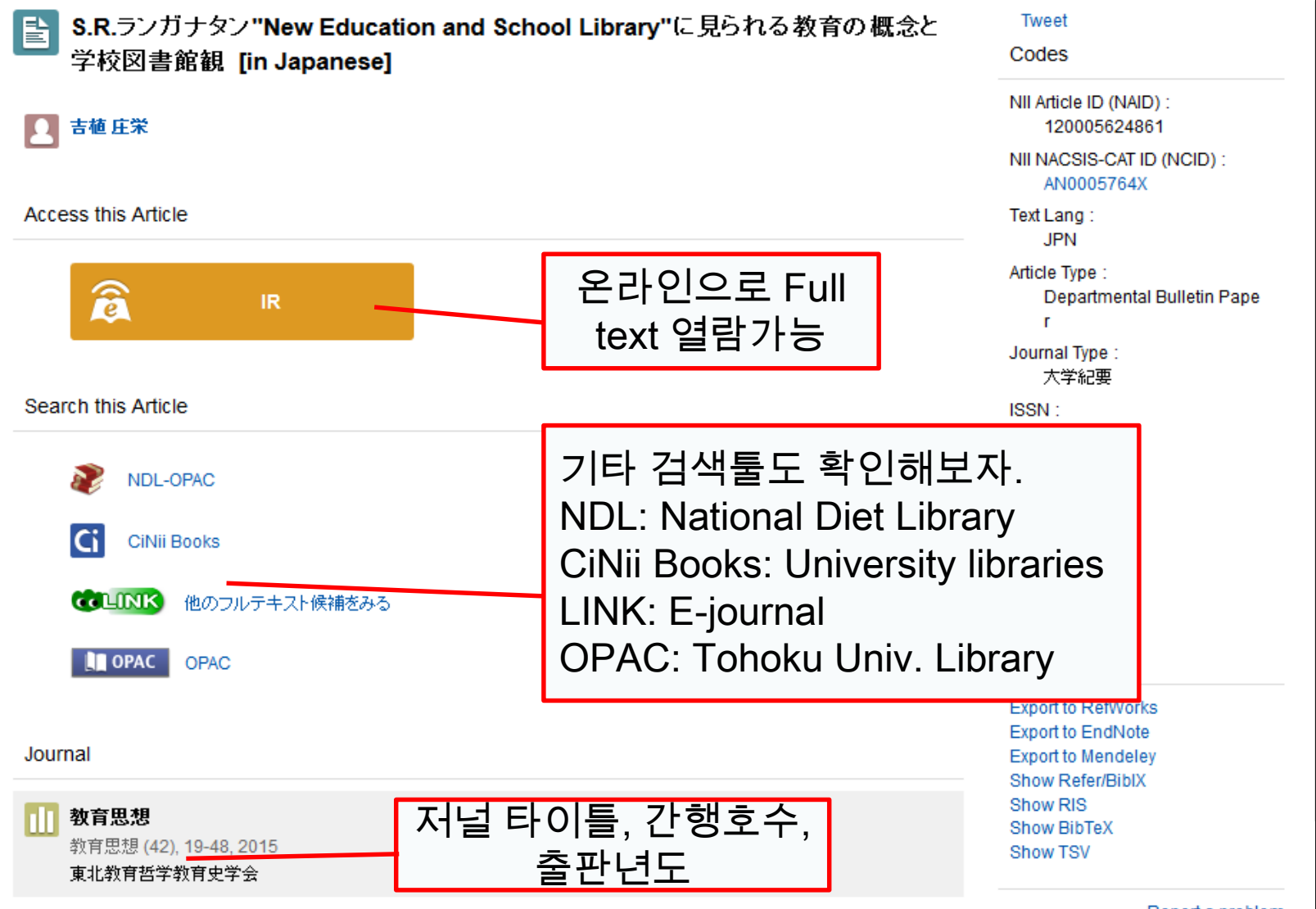

Report a problem

48

### 2-2. Science Direct

- 세계 최대의 전자저널 및 전자북
- 세계최대수 출판사인 엘제비아사가 발행한 2,500개 이상의 과학·기술·의학· 사회과학의 전자저널과 35,000개 이상의 전자북이 게재되어 있다.
- 교내 이용 한정

#### 2-2. Science Direct

#### http://www.sciencedirect.com/

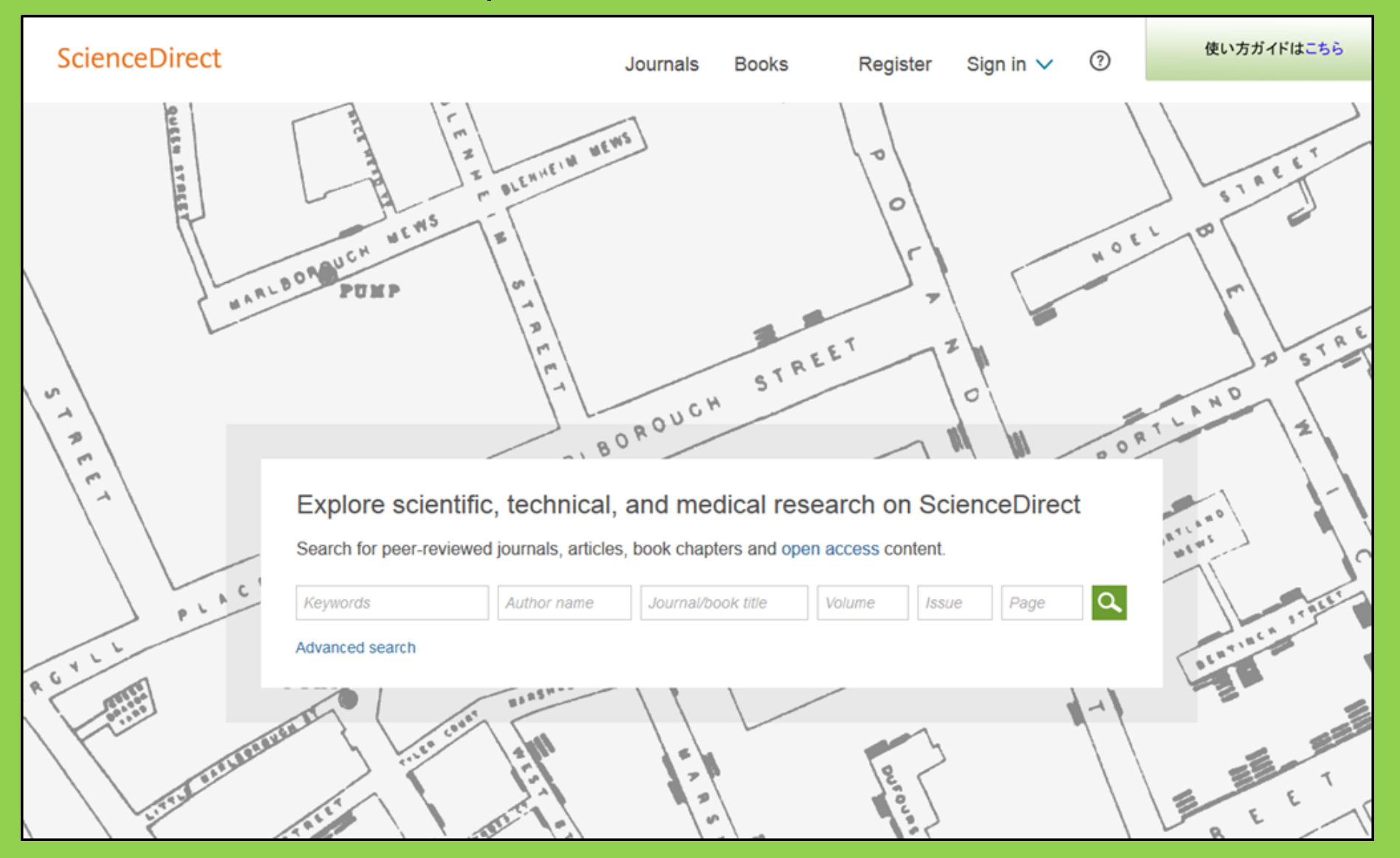

#### 2-2. Science Direct

#### Search result example

| wundt psychology                                                                                                    | Author name Journal or book title Volume Issue Page Advanced search                                                                                                    |        |
|----------------------------------------------------------------------------------------------------|----------------------------------------------------------------------------------------------------|--------|
|                                                                                                    | Search results: 1,562 results found. See image results Save search alert                                                                                                    | 🔊 RSS  |
| Refine filters                                                                                                    | F                                                                                                    | rpes ▼ |
| Year<br>2016 (25)<br>2015 (77)<br>2014 (38)<br>2013 (36)                                                                                                    | <ul> <li>Wundt, Wilhelm Maximilian (1832–1920)</li> <li>International Encyclopedia of the Social &amp; Behavioral Sciences (Second Edition), 2015, Pages 792-795</li> <li>Lothar Sprung</li> <li>Abstract<br/>PDF (85 K)</li> </ul>                                                                                                    |        |
| 2012 (43)     View more >>      Publication title     Advances in Psychology (126)                                                                                                    | <ul> <li>Wundt contested: The first crisis declaration in psychology Original Research Article<br/>Studies in History and Philosophy of Science Part C: Studies in History and Philosophy of Biological and Biomedical Sciences, Volume<br/>43, Issue 2, June 2012, Pages 434-444<br/>Annette Mülberger</li> <li>Abstract PDF (251 K)</li> </ul> | e      |
| <ul> <li>Acta Psychologica (55)</li> <li>The Lancet (52)</li> <li>New Ideas in Psychology (52)</li> <li>International Encyclopedia of the<br/>Social &amp; Beha (48)</li> <li>View more &gt;&gt;</li> </ul> | Wundt, Wilhelm (1832–1920)<br>Encyclopedia of Language & Linguistics (Second Edition), 2006, Pages 688-689 E. S A 온라인으로 full text열람가능                                                                                                    |        |
| Topic<br>psychology (155)<br>social (78)<br>behavior (69)<br>language (69)                                                                                                    | <ul> <li>Wumur, Wintern</li> <li>Encyclopedia of Social Measurement, 2005, Pages 981-986</li> <li>David J. Murray</li> <li>First page PDF</li> <li>2 - Wilhelm Wundt: Psychology as the Propaedeutic Science</li> </ul>                                                                                                    |        |
| new york (64)                                                                                                    | Points of View in the Modern History of Psychology, 1985, Pages 19-50                                                                                                    | 51     |

# 대학에서 계약 중인 전자저널은 본문 열람 가능 교내 이용 한정

- 저자정보
- 인용정보
- 1900년부터 영향력이 큰 저널12000개 수록
- 인문·사회·자연 및 모든 분야의 논문 검색가능
- Clarivate Analytics 사에서 제공

## 2-3. Web of Science

### 2-3. Web of Science

#### https://webofknowledge.com/

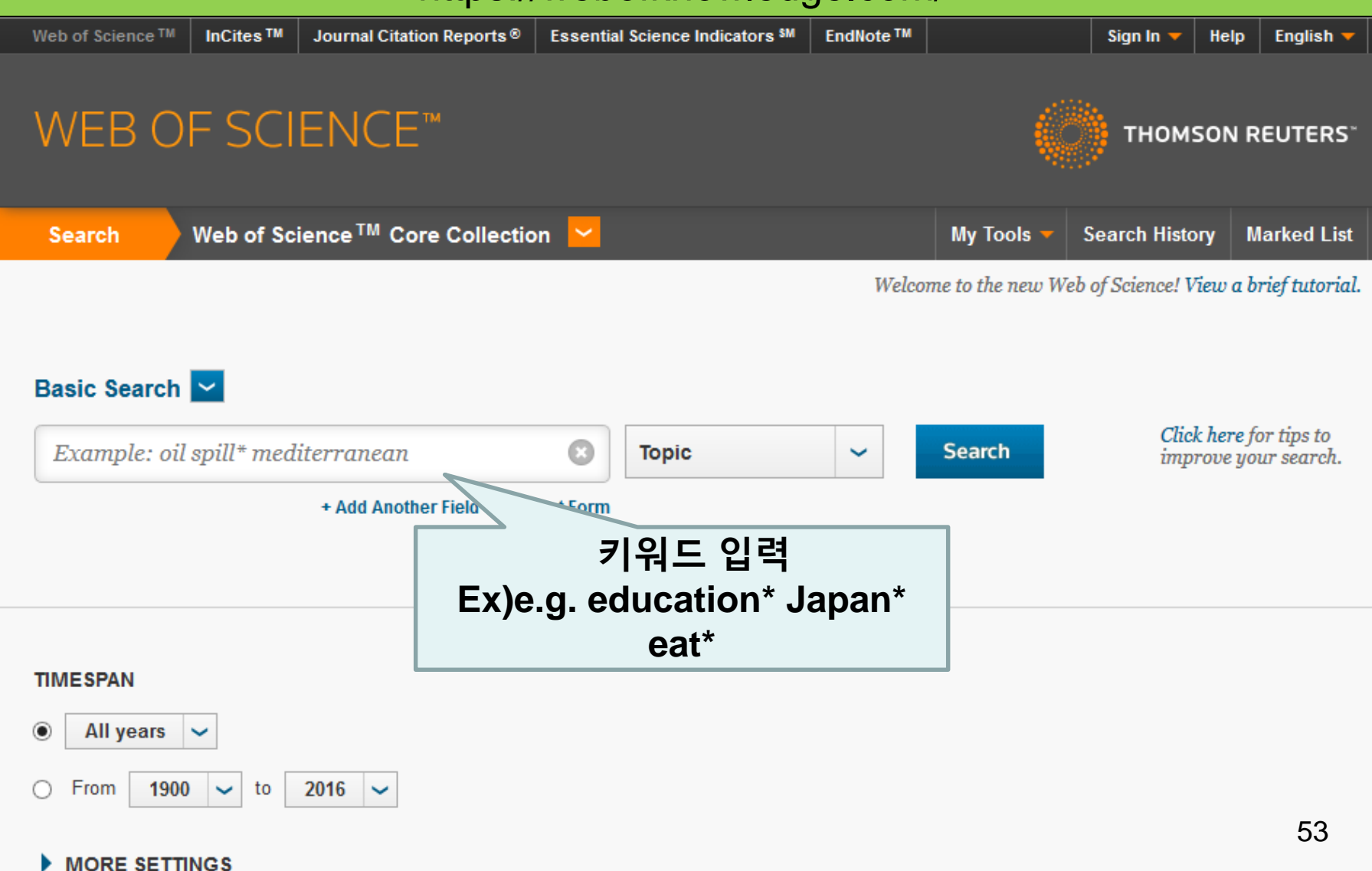

#### Search result example

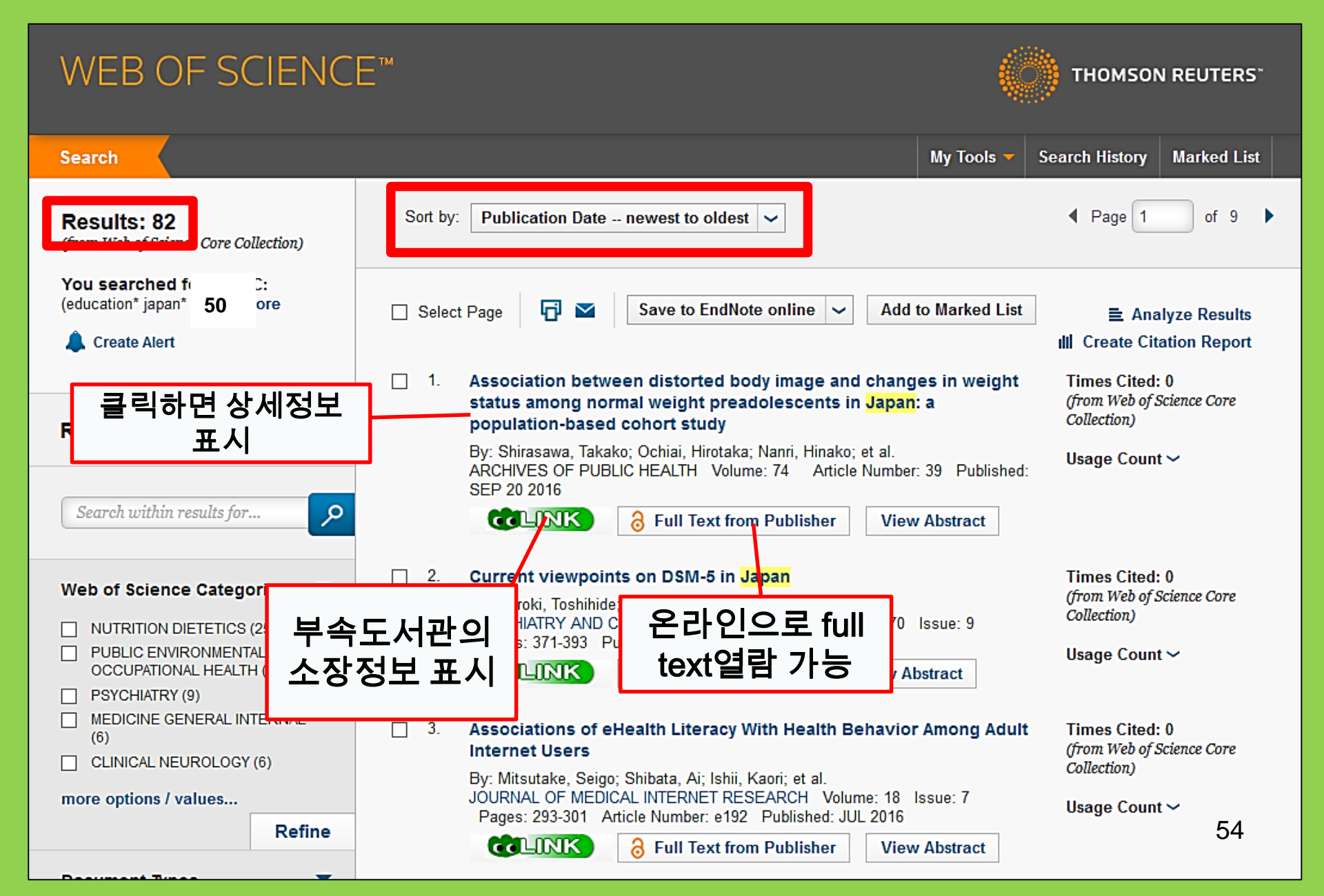

### 2-4. Scopus

- 자연과학, 사회과학, 인문과학
- 분야 범위: 서지(초록, 색인 등) 및 인용 정
- 보 등 가장 큰 데이터베이스 중 하나
- 1800 년대 이후 22,000 개 이상의 저널
- - 수록.
- 1970년이후인용된문헌부터이용가능 교내 이용 한정

55

#### 2-4. Scopus

#### https://www.scopus.com/

| Scopus                                    | Search | Sources | Alerts     | Lists      | Help 🗸 | Register > | Login 🗸                |                          |
|-------------------------------------------|--------|---------|------------|------------|--------|------------|------------------------|--------------------------|
| Document search                           |        |         |            |            |        |            | Compare                | sources >                |
| Documents Authors Affiliations Advanced   |        |         |            |            |        |            | Search t               | ips 🥐                    |
| Search<br>E.g., "heart attack" AND stress |        | Article | title, Abs | tract, Key | words  | × +        |                        |                          |
| > Limit                                   |        |         |            |            |        | Reset fo   | orm Searc              | ch Q                     |
|                                           |        |         |            |            |        | çç         | Learn more a<br>Improv | bout how to<br>ve Scopus |

#### Search result example

| Docum                                                                  | ient se                       | earch res                                                                  | ults                                                                         |             |                                                                          | -                                                 |                      |
|------------------------------------------------------------------------|-------------------------------|----------------------------------------------------------------------------|------------------------------------------------------------------------------|-------------|--------------------------------------------------------------------------|---------------------------------------------------|----------------------|
|                                                                        |                               |                                                                            |                                                                              |             | 간행일, 피인용수                                                                | ·,                                                |                      |
| TITLE-ABS-KEY ( unive                                                  | rsity librar* )               | off Edit   🔛 Save   🏷                                                      | 'Set alert   🔊 Set feed                                                      |             | 관련도 정렬가능                                                                 | ·                                                 |                      |
| 28,551 docume                                                          | ent results                   | /iew secondary documents                                                   | View 181871 patent results   📶 Analyze search resu                           | ilts        |                                                                          | Sort on: Date                                     | e Cited by Relevance |
| Search within result                                                   | ts Q                          | O All → Export                                                             | 🗐 Download   📶 View citation overview   9 Viev                               | v Cited by  | 🕂 Add to List   More 👻                                                   |                                                   | Show all abstracts   |
| Refine<br>Limit to Ex                                                  | clude                         | O MatInd and matInsp<br>1 matches in nucleoti                              | ector: New fast and versatile tools for detection of co<br>de sequence data  | nsensus     | Quandt, K., Frech, K., Karas, H.,<br>Wingender, E., Werner, T.           | 1995 Nucleic Acids Research                       | 2290                 |
| Year                                                                   |                               | <b>COLINK</b>                                                              | View at Publisher                                                            |             | 피인용수                                                                     |                                                   |                      |
| 2016<br>2015<br>2014                                                   | (1,270)<br>(1,884)<br>(1,904) | <ul> <li>A brief introduction t</li> <li>2</li> </ul>                      | o PYTHIA 8.1                                                                 |             | <br>(타 논문이 이 논문<br>인용한 수)                                                | er Physics<br>nications                           | 1462                 |
| 0 2013                                                                 | (1,007)                       | CLINK                                                                      | View at Publisher                                                            |             |                                                                          |                                                   | 4 1                  |
| Author Name                                                            |                               | Open source cluste                                                         | ring software                                                                |             | de Hoon, M.J.L., Imoto, S., Nolan,<br>J., Miyano, S.                     | 2004 Bioinformatics                               | 1282                 |
| Krummes, D.                                                            | (38)                          |                                                                            |                                                                              |             |                                                                          |                                                   |                      |
| Kleiber, M.                                                            | (37)                          | COLINK                                                                     | View at Publisher                                                            |             |                                                                          |                                                   |                      |
| <ul> <li>Mahmood, K.</li> <li>Zainab, A.N.</li> <li>Ameen K</li> </ul> | (26)<br>(24)<br>(23)          | <ul> <li>Consolidated criteri</li> <li>4 checklist for intervie</li> </ul> | a for reporting qualitative research (COREQ): A 32-it<br>ws and focus groups | em          | Tong, A., Sainsbury, P., Craig, J.                                       | 2007 International Journal for Qua<br>Health Care | li in 1232           |
|                                                                        | (20)                          | CLINK                                                                      | View at Publisher                                                            |             |                                                                          |                                                   |                      |
| Subject Area                                                           |                               | O NCBI reference seq                                                       | uences (RefSeq): A curated non-redundant sequen                              | се          | Pruitt, K.D., Tatusova, T., Maglott,                                     | 2007 Nucleic Acids Research                       | 1230                 |
| Social Sciences                                                        | (15,306)                      | 5 database of genom                                                        | es, transcripts and proteins                                                 |             | D.R.                                                                     |                                                   |                      |
| Computer Science                                                       | (6,185)                       |                                                                            |                                                                              |             |                                                                          | Open Access                                       |                      |
| Medicine                                                               | (4,428)                       | CLINK                                                                      | View at Publisher                                                            |             |                                                                          |                                                   |                      |
| <ul> <li>Arts and Humanities</li> <li>Engineering</li> </ul>           | (3,252)<br>(2,528)            | O MatInspector and be<br>6 sites                                           | eyond: Promoter analysis based on transcription fac                          | tor binding | g Cartharius, K., Frech, K., Grote, K.,<br>(), Bayerlein, M., Werner, T. | 2005 Bioinformatics                               | 1204                 |
| Document Type                                                          |                               | GUINK                                                                      | View at Dublisher                                                            |             |                                                                          |                                                   |                      |
| Article                                                                | (19,356)                      |                                                                            |                                                                              |             |                                                                          |                                                   |                      |
| Conference Paper                                                       | (3,402)                       | <ul> <li>Bellerophon: A prog</li> <li>7 alignments</li> </ul>              | ram to detect chimeric sequences in multiple seque                           | ence        | Huber, T., Faulkner, G.,<br>Hugenholtz, P                                | 2004 Bioinformatics                               | 1167                 |
| C Review                                                               | (3,027)                       | anymmento                                                                  |                                                                              |             | riagenholiz, r.                                                          |                                                   | 57                   |
| <ul> <li>Book Chapter</li> <li>Book</li> </ul>                         | (1,283)<br>(663)              | CLINK                                                                      | View at Publisher                                                            |             |                                                                          |                                                   |                      |

#### Find a full text

| [                   | Docui                                | ment det                                                               | tails                               |                         |                                                                                                    |                                                   |                                                                        |
|---------------------|--------------------------------------|------------------------------------------------------------------------|-------------------------------------|-------------------------|----------------------------------------------------------------------------------------------------|---------------------------------------------------|------------------------------------------------------------------------|
| C                   |                                      | 55,072 Next >                                                          | Author PubMed                       | ew at Publisher   🕩     | Export   📮 Download   🕂 Add t                                                                                                    | o List   More 👻                                   |                                                                        |
| Healt               | th SA G und                          | neid                                                                   |                                     |                         |                                                                                                    |                                                   | Cited by 0 docu                                                        |
| Volum<br>Open       | ne 22, 1 Dei be<br>n Access          | r 2017, Pages 28-35                                                    |                                     |                         |                                                                                                    |                                                   | Inform me when this    Set citation alert                              |
| Stro<br>Tihov       | engths c<br>we, T.T.ª, du Ple        | <b>families to limi</b><br>is, E.ª <sup>™</sup> , Koen, M.P.           | t relapse in n<br>ʰ <mark>≜</mark>  | nentally ill fa         | n <b>v members</b> (Article)                                                                                                    |                                                   | Related docume                                                         |
| a so<br>b so<br>Ab: | 使了。<br>тоноки<br>Борано сліти        | 大学附属図書創<br>UNIVERSITY LIBRAR<br>TOP e-Boo                              | LINK cheo<br>동북대학(<br>전자 저널<br>계약하고 | ck:<br>에서 이<br>을<br>있는지 | Article outline Show full outline                                                                                                    | Download PDF                                      | 출판사 사이트에서<br>본문을 공개하고<br>있는 경우도 있음                                     |
| Stu                 | Article:                             | Strengths of families to lir                                           | 알아보기                                |                         | 1. Introduction     2. Research design and methods                                                                                                    | JOHANNESBURG                                      | volume 22, December 2017, Hages 20-35                                  |
| care                | Author:                              | Tlhowe, Tlhalefi T.                                                    | - · ·                               |                         | 3. Trustworthiness                                                                                                    |                                                   |                                                                        |
| rela<br>have<br>ana | Journal:<br>ISSN:<br>Volume:<br>DOI: | Health SA = SA Gesondhe<br>1025-9848<br>22<br>10.1016/j.hsag.2016.09.0 | id Date Page                        | 2017/12<br>28 - 35      | <ul> <li>4. Ethical considerations</li> <li>5. Findings and discussion</li> <li>6. Limitations, recommendations an</li> <li>7. Conclusions</li> <li>Acknowledgements</li> </ul> | Full Length Article<br>Strengths of fa<br>members | milies to limit relapse in mentall                                     |
| me                  | 1. Con                               | tent is available via the                                              | e following links                   |                         | References                                                                                                    | Tlhalefi T. Tlhoweª, Emm<br>                      | erentia du Plessis <sup>a, 📥, 🗠</sup> , Magdalene P. Koen <sup>b</sup> |
|                     | Coverage R                           | ange                                                                   | Links to content                    | Resource                | Figures and tables                                                                                                    | http://dx.doi.org/10.1016                         | /j.hsag.2016.09.003                                                    |
|                     | 1996 - prese                         | ent                                                                    | Journal                             | DOAJ FREE               | Table 1                                                                                                    | Open Access funded by                             | The University of Johannesburg                                         |
|                     | 2008 - prese                         | ent                                                                    | Journal                             | SCIELO FREE             |                                                                                                    | Under a Creative Commo                            | ons license                                                            |

# 2-5. 원격 접속

#### 학교 외(자택 등)로부터 전자저널 및 전자 북, 데이터 베이스에 접근할 때

# GakuNin

# 2-5. 원격 접속

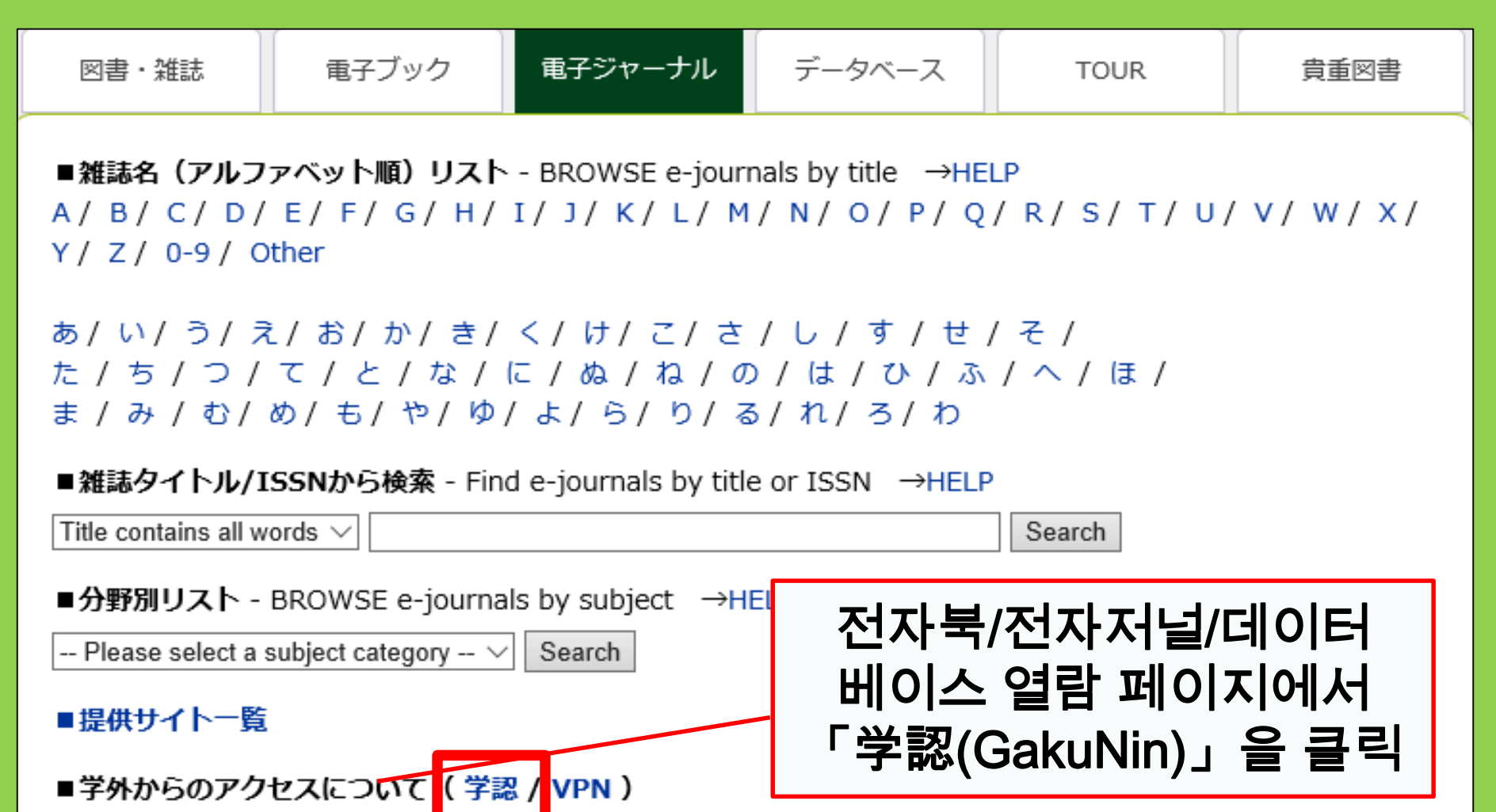

利用上の注意

### 2-5. 원격 접속

| 学外からのアクセスについて

出版社等との契約上、利用対象は、東北大学の構成員(教員・職員・大学院生・学生等)に限られます。

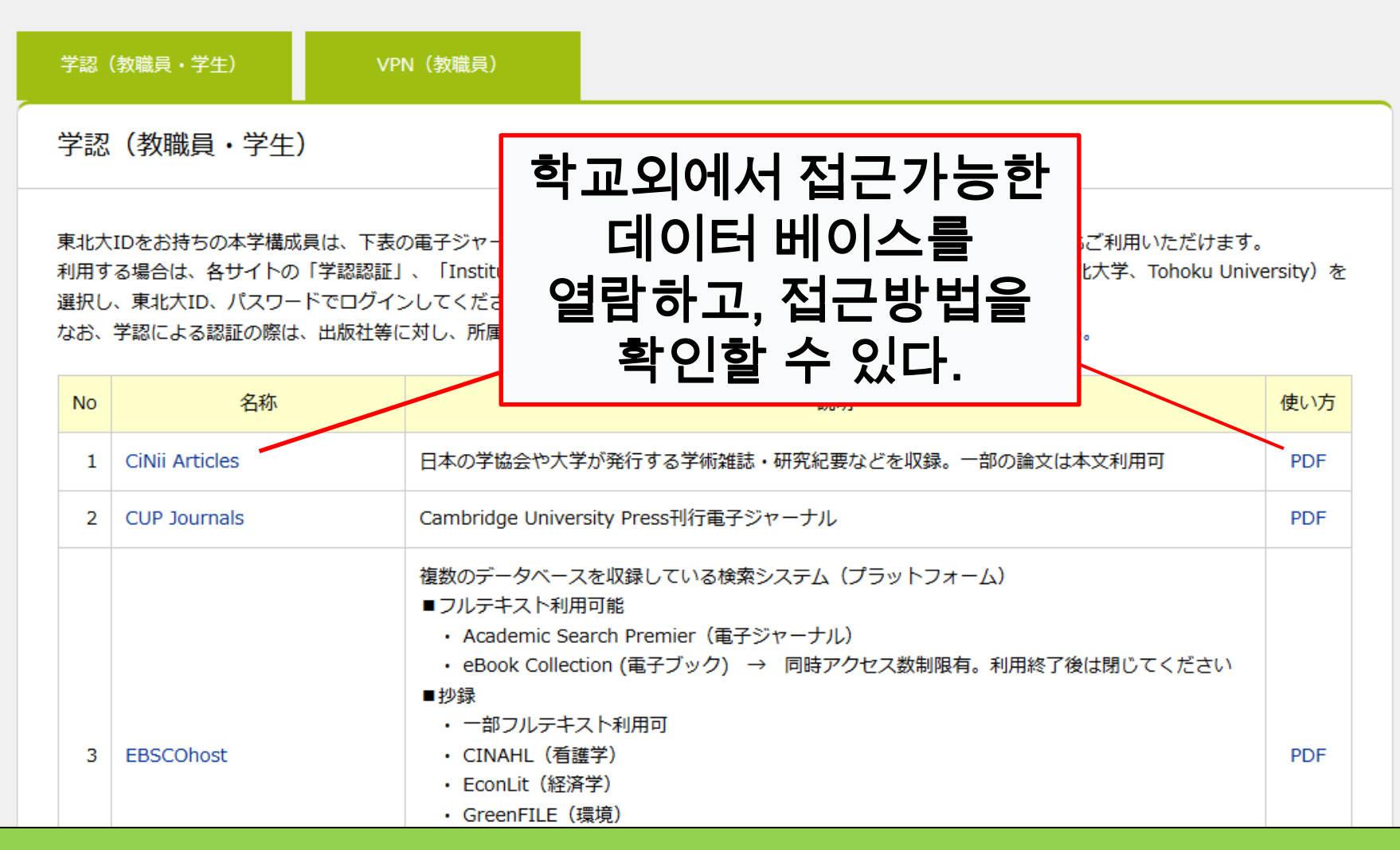

61

# 2-5. 원격접속

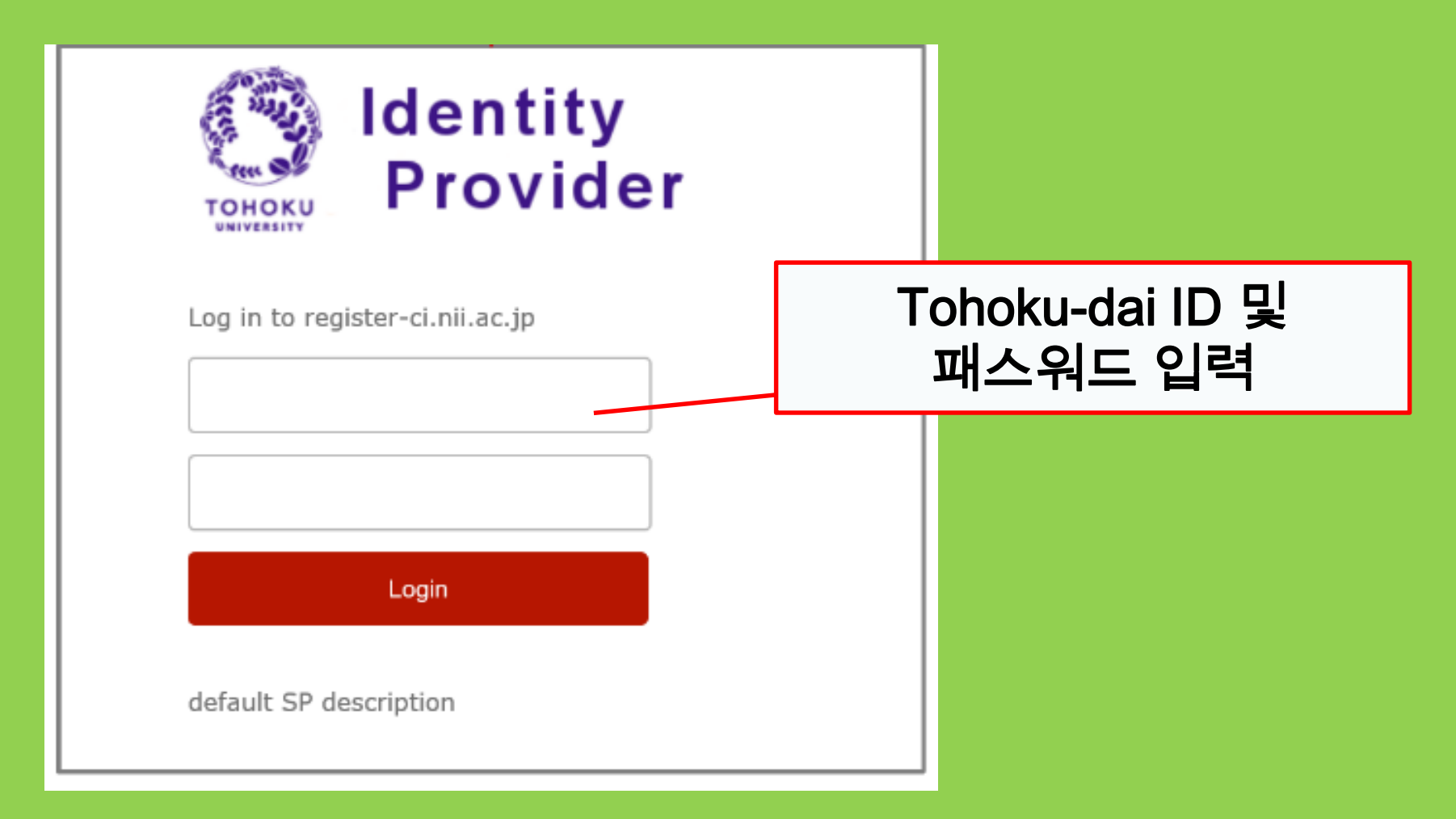

# []] 기타 서비스

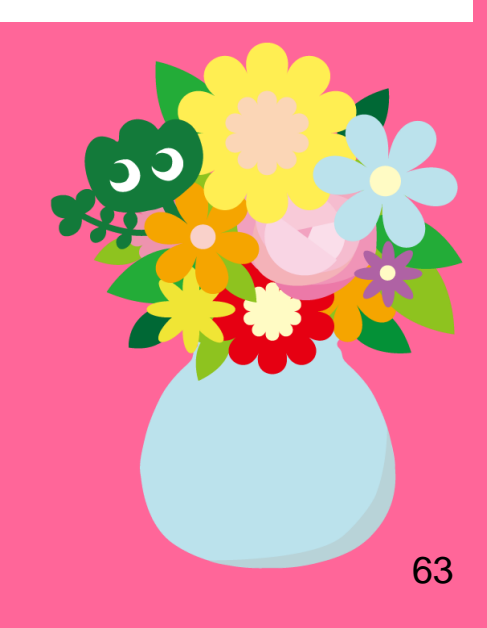

#### 1.도서관에서의 인터넷 사용\*

#### ・도서관 PC로 인터넷 접속 →Tohokudai ID입력

#### Tohokudai ID란?

영어와 숫자로 이루어진 10자리 문자(학번이 아닙니다). 동북대학교에 입학할 때 자동으로 각 학생에게 할당되는 봉투에 동봉되어 있습니다. 다른 학부에 편입 및 대학원에 진학할 때도 바뀌지 않습니다. 예) ab12345678

#### ・도서관 내에서 노트북, 개인 기기로 무선LAN 접속 →Sub ID 입력

#### Sub ID란?

학번 및 Tohokudai ID와는 다른 별도의 ID로 본인이 설정할 수 있으며, 본인이 설정하기 전에는 아무것도 설정되지 않은 상태입니다. Sub ID는 자동으로 생성되는 ID가 아니므로 본인이 직접 설정해야합니다.

\* 도서관 본관과 다른 분관. 기타 과 도서실 등에 따라 접속방법이 달라질 수 있습니다.

#### Sub ID 만들기

#### 도서관 Wi-Fi(eduroam)를 사용하기 위해서는 Sub ID를 만들어야 합니다.

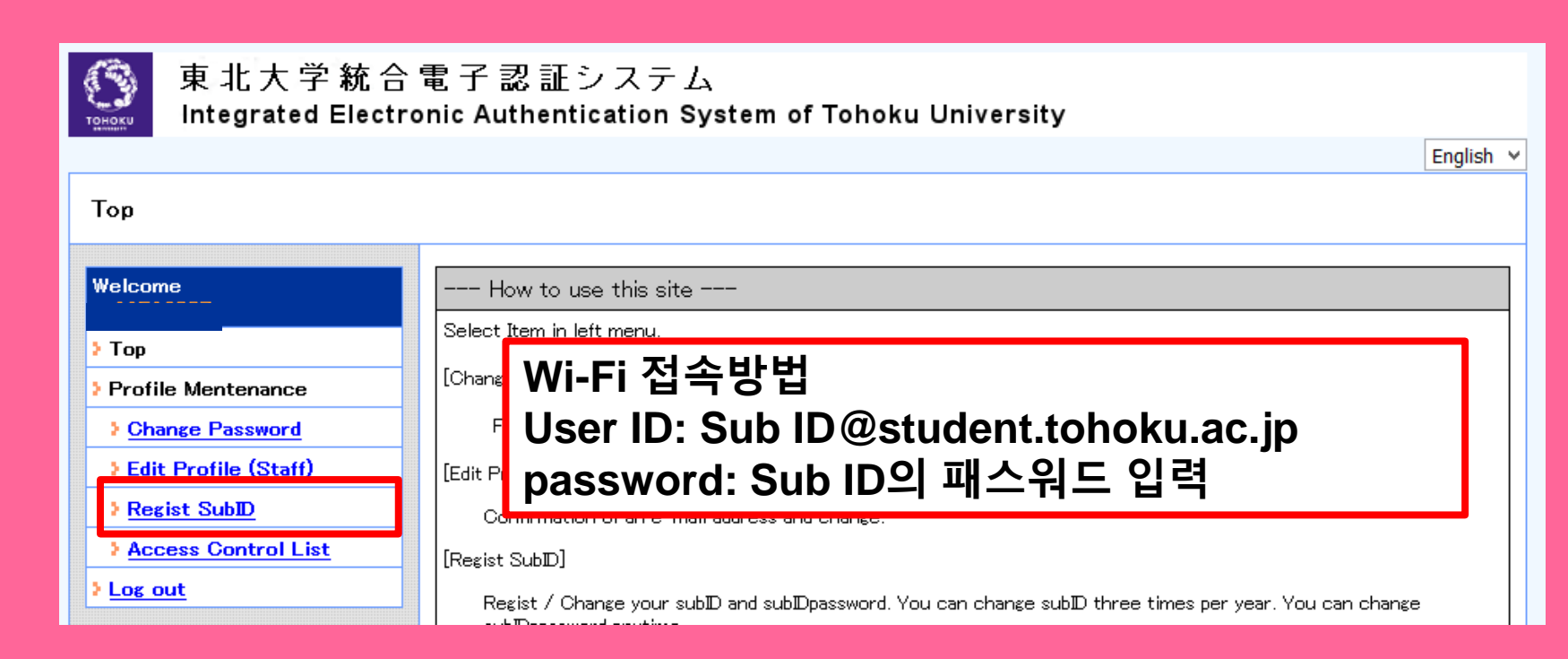

①https://www.srp.tohoku.ac.jp/webmtn/LoginServlet 에접속, Tohokudai ID로 로그인. ②왼쪽의 메뉴 중「Regist Sub ID」를 클릭해서 설정

#### 2. 웹 서비스

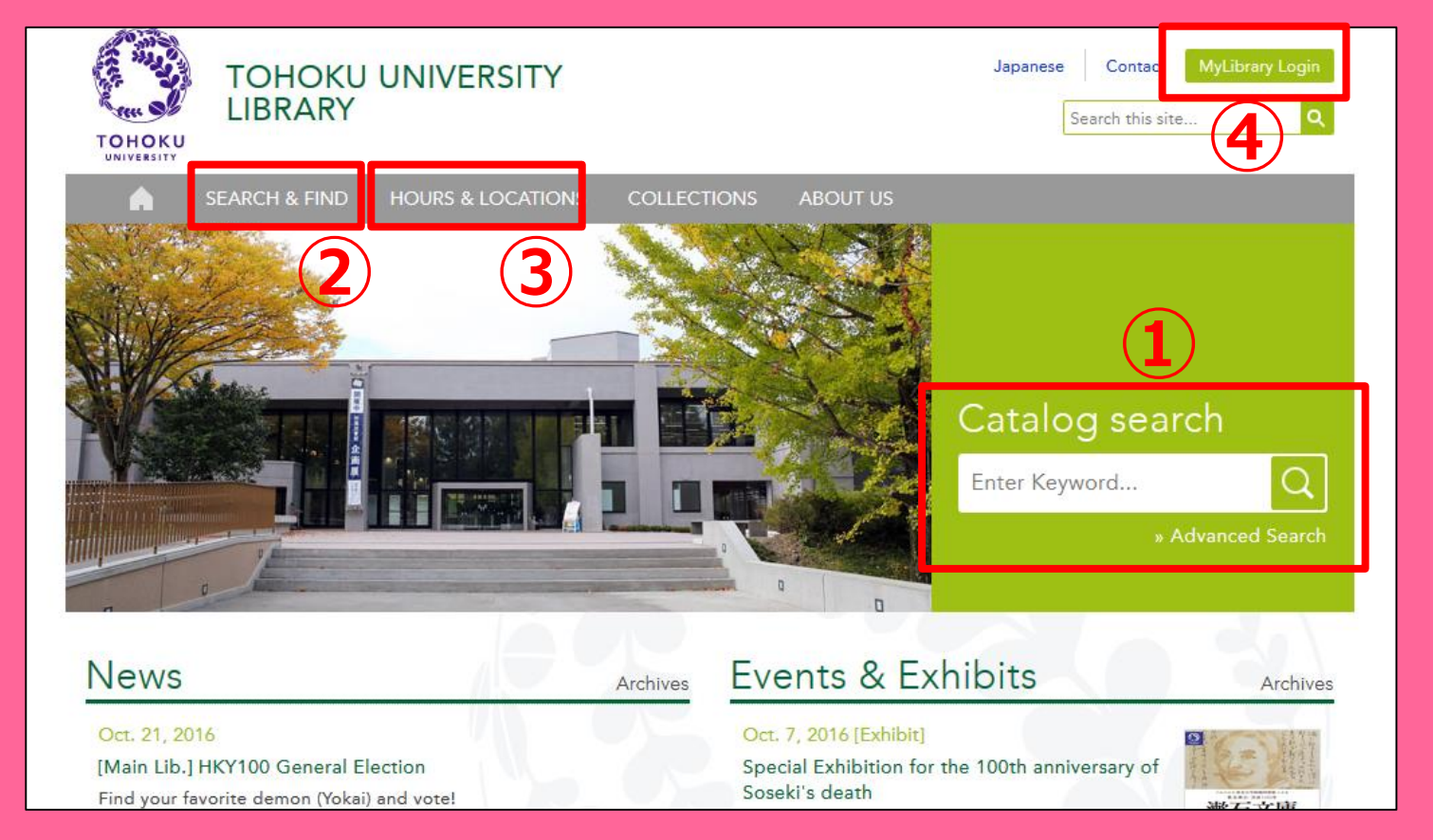

①온라인 카탈로그 검색

#### ③동북대학교 도서관에 대한 정보

② 데이터베이스, 전자북, 전자저널 등 ④My Library 기타.

## 2-1. My Library

My Library는 온라인에서 이용할 수 있는 개인 페이지로, 대출 중인 책의 확인 및 연장, 문헌복사 신청 등을 인터넷에서 할수 있습니다. 부속도서관 홈페이지에서 Tohokudai ID로 로그인하여 이용할 수 있습니다.

|                                                                                                    | ᆿ ᆿ대추사대화이              |  |  |  |  |
|----------------------------------------------------------------------------------------------------|------------------------|--|--|--|--|
| 東北大学附属図書館OPAC     ようこそ さん 0072H       TOHOKU UNIVERSITY LIBRARY OPAC     ② ヘルブ   入力補助   English   接条条件                                                                                                    | ● ●네ㅎゔ네ㅋ같              |  |  |  |  |
| 東北大HP 図書館HP 電子ジック 電子ジャーナル データベース TOUR 貴重図書 学都仙台OPAC 購読新聞リスト                                                                                                    | ●학교 내 타 캠퍼스            |  |  |  |  |
| *東北大学附属図書館OPACでは、本学が所蔵する図書、雑誌、電子ラック弦探索できます。<br>ただし、古典館、特殊文庫(個人文庫等)資料、研究室所蔵資料朝については、入力作業中のため検索できないものがあります。<br>OPACで見つからない資料については、レ <u>ファレンスサービス</u> であ身ねください。<br>*MyLibraryでは「登出予約」、「資料取寄(キャンパス間資料搬送サービス」」、検索結果のデータを定用した「核写・借用申込」、検索結果の「メール送信」の各機能が利用できます。<br>*OPACやMyLibraryについてよくある質問を <u>OSA</u> 」にまとめています。               | 도서관 및 도서실<br>소장자료 대출신청 |  |  |  |  |
| 学内         国内大学武書         国内論文         機関リポジトリ         国立国会図書館         電子ジャーナル         海外蔵書            ・・・・・・・・・・・・・・・・・・・・・・・・・・・・・                                                                                                    | ●타 대학 및 기관의 자료         |  |  |  |  |
| お知らせ     アンドログロンボタンか、ページ下部のフッターのリングからログインにください。     図書館システムを更新しました。MyLibraryへは、右上のログインボタンか、ページ下部のフッターのリングからログインしてください。                                                                                                    | 대출 신청                  |  |  |  |  |
| 表示列数: 39時示 v 並び順を保存 初期設定を進用 選択カウンター:本館メインカウンター:本館メインカウンター:                                                                                                    | ●도서관 시설예약              |  |  |  |  |
| 図書館からの63/05年         図書館カレンダー         ブックマーク           大学上位ネットワーク切替に第2回書館サービスへの影響について[3/21]         0         2016年03月         0           東北大学の上位ネットワーク切替作業に伴い、図書館サービスに下記の影響が発生します。         0         2016年03月         0           日月火水木         火         大         土           1         2         3         4         5 |                        |  |  |  |  |

! 학생증이 아닌 별도의 도서관 카드를 가지고 있는 경우(연구생 등), My Library를 이용하기 위해선 별도로 신청해야 합니다. 레퍼런스 데스크로 문의해 주세요.

# 2-2. 도서 주문 및 복사 서비스

동북대학교 내 타 캠퍼스에 있는 도서
 →학교내 주문(캠퍼스 간 반송 서비스)

- 타 대학의 도서
- 타 캠퍼스 또는 타 대학의 도서 및 논문 복사

→상호이용 서비스

## OPAC으로 주문하기

|               | < <sub>Books</sub> ><br><b>Report writi</b> | ng / by C   | arl G. Ga                                           | aum, Harold            | F. Grav | es and Lyı                            | ne S.S. | Hoffman           |                      |
|---------------|---------------------------------------------|-------------|-----------------------------------------------------|------------------------|---------|---------------------------------------|---------|-------------------|----------------------|
|               | Material Type                               | В           | ooks                                                |                        |         |                                       |         |                   |                      |
|               | Edition                                     | 31          | rd ed                                               |                        |         |                                       |         |                   |                      |
|               | Publisher                                   | N           | ew York : F                                         |                        |         |                                       |         |                   |                      |
|               | Year                                        | C.          | 1950                                                | E                      | - 캠피    | 허스의                                   | 책 2     | 주문                |                      |
|               | Size                                        | X           | /, 384 p. : il                                      |                        | - Г╫╡   | · · · · · · · · · · · · · · · · · · · | . (     | 게 <b>야</b>        |                      |
|               | Subjects                                    | L           | CSH: <u>Repor</u><br>CSH: <u>English</u>            | language <u>Rhetor</u> |         | <b>ZOL</b>                            |         | ר וי              |                      |
| Send Mail     |                                             | F           | nalish                                              |                        |         |                                       |         |                   |                      |
| Output File   | - Hide book                                 | details     | ngilon                                              |                        |         |                                       |         |                   |                      |
| Search Sites  |                                             | actuno.     |                                                     |                        |         |                                       |         | -                 |                      |
| 😕 CiNii Books |                                             |             |                                                     |                        |         |                                       | C       | ) InterLibraryLoa | an/Photocopy Request |
|               | Location                                    | Volume      | Call No.                                            | Barcode No.            | Status  | Comments                              | ISBN    | Reserve           | Request Memo         |
|               | LIB-USculture                               |             | 808/G                                               | <u>00130321104</u>     |         |                                       |         | Request           | ŝ                    |
|               | 😑 Hide detail                               | s.          |                                                     |                        |         |                                       |         |                   |                      |
|               | Notes                                       | B<br>In     | ibliography: p<br>cluds index                       | . 336-356              |         |                                       |         |                   |                      |
|               | Authors                                     | G<br>G<br>H | <u>aum, Carl G</u><br>raves, Harold<br>offman, Lyne | <u>F</u><br>S. S       |         |                                       |         |                   |                      |
|               | Classification                              | 1.          | CC:PE1478                                           |                        |         |                                       |         |                   | 69                   |

### 상호이용 서비스로 주문하기

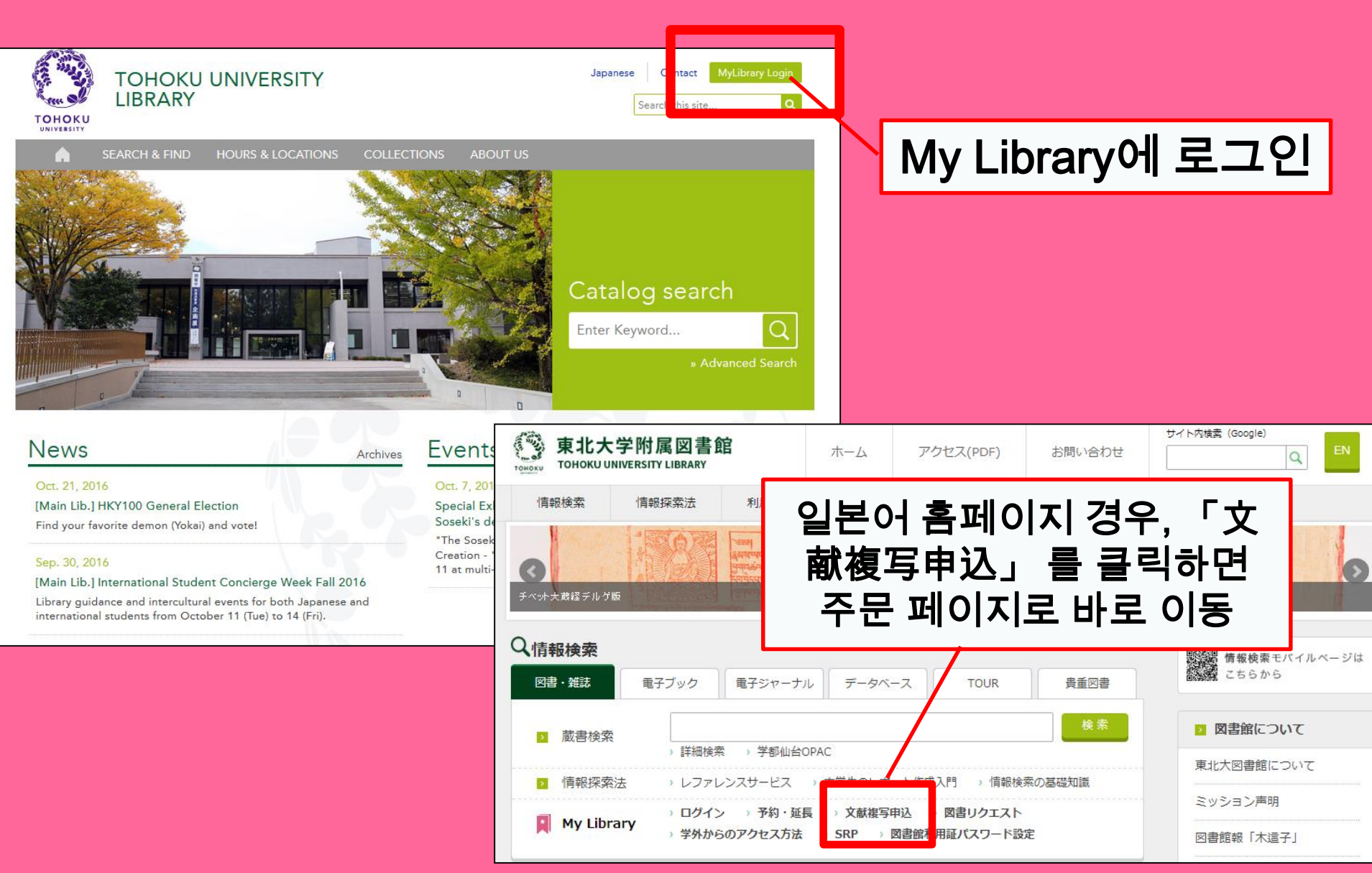

# My Library로 신청하기

| 東北大学附属図書館 OPAC<br>TOHOKU UNIVERSITY LIBRARY OPAC                                                                                                    | Welcome         Log out           2 Help   Keyboard   Japanese   Reference of the search condition                      |
|----------------------------------------------------------------------------------------------------|----------------------------------------------------------------------------------------------------|
| Univ HP Library HP eBook eJournal Database & Tool Index TOUR Rare Collection Sendai OPAC N                                                                                                    | ewspaper List                                                                                                    |
| Inside the Univ DataBase       CiNii Books       CiNii Articles       JAIRO       NDL Search         Simple Search       Advanced         Number of rows:       2 row       Preserve Order       Set Default         Information       Bookr         • Library Use and Study Consulting Service for International Students       Bookr         Ckeck out our Facebook page of Library Concierge Service for International Students       Bookr         Ware pleased to inform you that the Facebook of Library Concierge Service for International Students       Bookr         Student was open. Announcement and information of various events and the guidance of the library are pleased to inform you that the Facebook of Library Concierge Service for International Students.       Bookr         Thank you for your support. We expect you to "Like" or "Follow" itt: <u>-Facebook(Library Concierge Service for International Student).       Facebook (Library Concierge Service for International Student).         Calendar       Weekdays       8:00-22:00(2号館 8:45-17:00)         Sun Mon Tue Wed Thu Fri Sati       Weekdays       8:00-22:00(1号館の3/4)   </u>   | ser Service<br>Check Status of Loan/Reservation<br>InterLibraryLoan/Photocopy Request<br>Check Status of Loan/Photocopy |
| 1       2       3       4       5         6       7       8       9       10       11       12         13       14       15       16       17       18       19         20       21       22       23       24       25       26         27       28       29       30       -       -       -         Library Service         - New Addor Visual Materials List       - Readers(Lv1)         - New Addor Visual Materials List       - Readers(Lv2)         - Exhibition Books       - Readers(Lv3)         - Best Readers       - Readers(Lv3)         - Best Readers       - Put hase Request         - Intert: Library.Loan/Photocopy       - Oth k Status of Loan/Reservation         - Otheck Status of Loan/Reservation       - Put hase Request         - Check Status of Loan/Reservation       - Put hase Request         - Check Status of Loan/Reservation       - Put hase Request         - Check Status of Loan/Reservation       - Put hase Request         - Check Status of Loan/Reservation       - Put hase Request         - Check Status of Loan/Reservation       - Put hase Request         - Check Status of Loan/Reservation       - Put hase Request | pus and Aobayama Campus                                                                                                 |

#### 상호이용 서비스 신청화면

| Name<br>Title information; you can r<br>(Please enter an author nam                                                                                                    | Receipt<br>Counter<br>refer information from the search tool in the in "Article Information" below.) | Affiliation Main    | Library<br>er of the screen. | Status List Page       |             |
|----------------------------------------------------------------------------------------------------|----------------------------------------------------------------------------------------------------|---------------------|------------------------------|------------------------|-------------|
| NCID<br>ISSN<br>ISBN<br>Author<br>Publisher<br>Title Required<br>Series Title                                                                                                    |                                                                                                    |                     | 수<br>(반.                     | -<br>령창구 확인<br>드시 확인하기 | <b>'</b>  ) |
| Article Information(If you d<br>Volume Required<br>Annual Required<br>Page Required<br>Author/Subject of<br>Copy Required<br>Please select an applicatio<br>application of photocopy. | o not have required information, please e                                                            | nter "?" or "unknow | vn."<br>.::<br>prmation" for |                        |             |
| Method of the Request Selection of a Contact.                                                                                                    | ● Copy ○ Loan                                                                                        |                     |                              |                        |             |
| OTEL                                                                                                    | ueskiennary.tonoka.ac.jp                                                                             |                     |                              | •                      | 72          |
# 2-3. 시설예약

| Library Service                                                                                       | User Servic                            | e                                                                                                    |                |                                                     |                                                                                                    |  |  |  |
|----------------------------------------------------------------------------------------------------|----------------------------------------|----------------------------------------------------------------------------------------------------|----------------|-----------------------------------------------------|----------------------------------------------------------------------------------------------------|--|--|--|
| New Books List     New Audio Visual Materials List     Readers(Lw                                     | 1) - Check Statu<br>2) - InterLibraryL | heck Status of Loan/Reservation - Purchase Requ<br>terLibraryLoan/Photocopy Request - Check Status o |                | uest (for Students)<br>of Purchase Request (for Stu | - Change contact library for photocopy/loan Idents) - Online Reference Service                                                                                             |  |  |  |
| - Exhibition Books - Readers(Lv<br>Readers) - Readers(Lv                                              | <ol> <li>Check Statu</li> </ol>        | s of Loan/Photocopy                                                                                  | - Change E-mai | IAddress                                            | Facility Reservations [Kawauchi Campus, Seiryo Campus and Aobayama Campus]                                                                                                 |  |  |  |
| - Best Readers - Readers(Lv<br>- Readers(Lv                                                           | 4)<br>5)                               |                                                                                                    |                |                                                     |                                                                                                    |  |  |  |
|                                                                                                    |                                        |                                                                                                    |                |                                                     |                                                                                                    |  |  |  |
| Check of Status of Room Reservation                                                                   |                                        |                                                                                                    |                |                                                     |                                                                                                    |  |  |  |
| There is no data which is in the midst of you                                                         | r reserving                            |                                                                                                    |                |                                                     |                                                                                                    |  |  |  |
| Room Reservati                                                                                        | 1구실 및                                  | ! 시설을                                                                                                |                |                                                     |                                                                                                    |  |  |  |
|                                                                                                    | 느겨이                                    | ᅬ가대를                                                                                                 | 2              | Room Reservation S                                  | tatus                                                                                                    |  |  |  |
|                                                                                                    |                                        | , 시간네굴                                                                                               | Ξ              |                                                     |                                                                                                    |  |  |  |
| 2016.04.15.(Frida 클릭(                                                                                 | 초록색은                                   | 예약 불가                                                                                                | )              | [Main Lib] Group Study Roo                          | Capacity         08         09         10         11         12         13         14         1           um1         ~12          10.45~12:15         14.45         14.45 |  |  |  |
| *Please click on any time frame if new room reservation register                                      |                                        |                                                                                                    |                |                                                     |                                                                                                    |  |  |  |
| < Today >                                                                                             | Capacity                               | 08 10                                                                                                | 11 12          | Room Reservation E                                  | ntry                                                                                                    |  |  |  |
| [Main Lib] Flexible Work Area(1F)(query on                                                            | y) ~80                                 |                                                                                                    |                |                                                     |                                                                                                    |  |  |  |
|                                                                                                    |                                        |                                                                                                    |                | Name                                                | [Main Lib] Group Study Room1                                                                                                    |  |  |  |
| [Main Lib] Group Study Room1                                                                          | ~12                                    |                                                                                                    | 10:45~12:15    | u e                                                 | 2016.04.15                                                                                                    |  |  |  |
|                                                                                                    |                                        |                                                                                                    | 10.15 10.15    | time Required                                       | 09:00 🗸 ~ 10:00 🗸                                                                                                    |  |  |  |
| [Main Lib] Group Study Room2                                                                          | ~6                                     |                                                                                                    | 10:15~13:15    | purpose Required                                    |                                                                                                    |  |  |  |
| [Main Lib] Group Study Room3                                                                          | ~4                                     |                                                                                                    |                | E-mail<br>address Required                          |                                                                                                    |  |  |  |
|                                                                                                    |                                        |                                                                                                    |                | number of persons                                   |                                                                                                    |  |  |  |
| Group Study Room                                                                                      |                                        |                                                                                                    |                | memo                                                |                                                                                                    |  |  |  |
|                                                                                                    |                                        |                                                                                                    |                |                                                     |                                                                                                    |  |  |  |
| Private Research Room etc.     entry     Clear     Back to Room Reservation Status     Back to Search |                                        |                                                                                                    |                |                                                     |                                                                                                    |  |  |  |
|                                                                                                    |                                        |                                                                                                    |                |                                                     |                                                                                                    |  |  |  |

3. International Student Concierge 유학생 사서 시스템

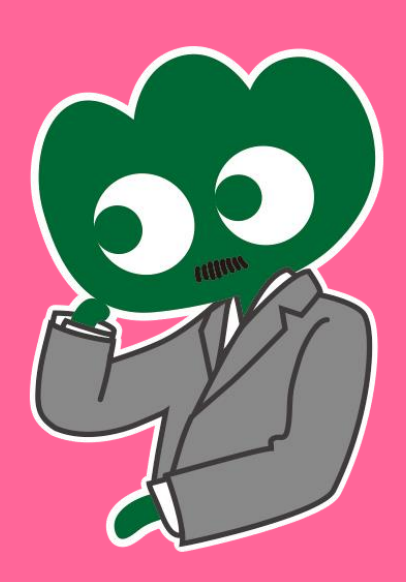

## 도서관 이용안내 및 학습상담에 대해 답변해드립니다. International Student Concierge (유학생 사서)

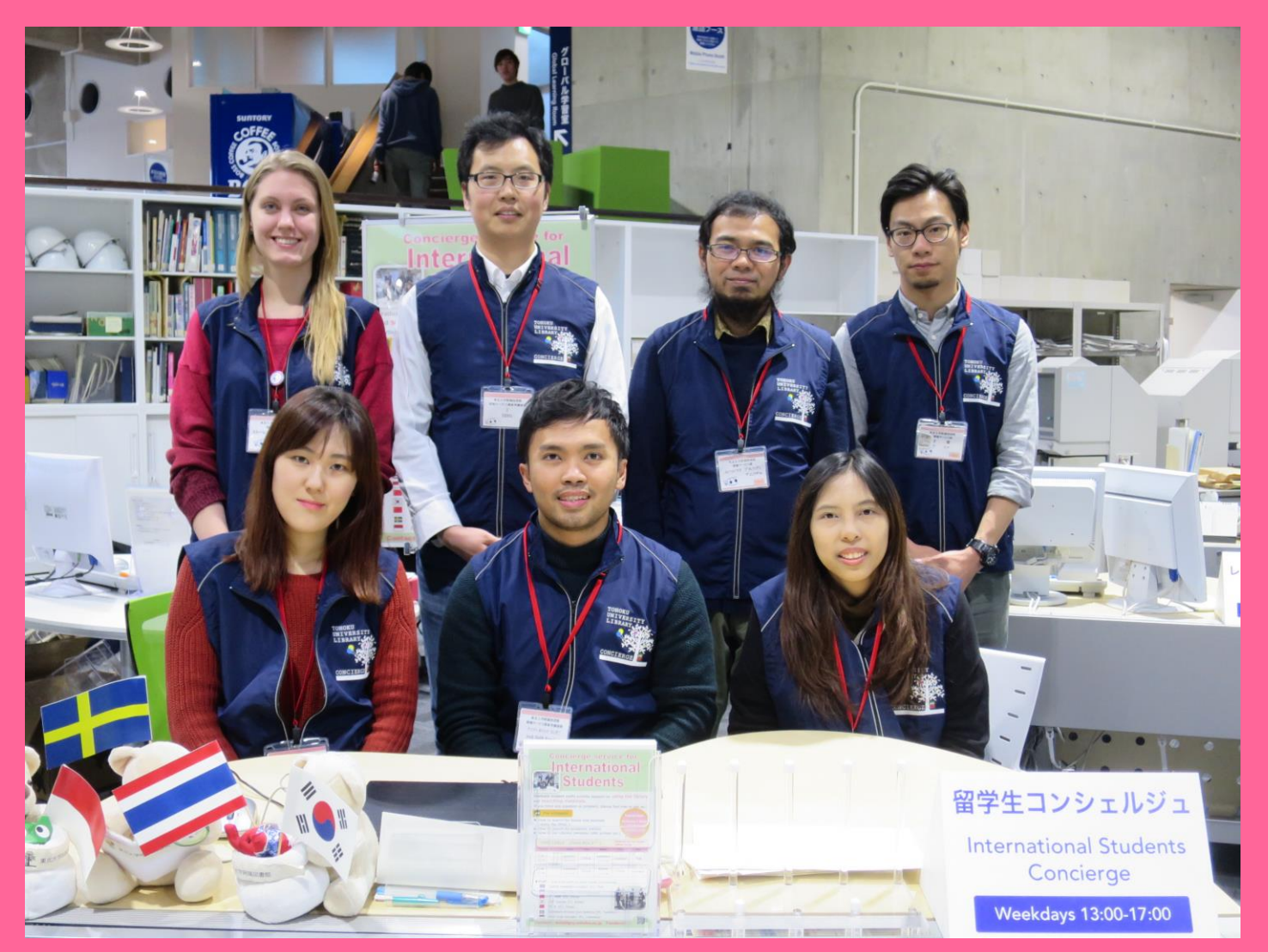

### **3-1. 도서관에 대해 물어보세요** 도서관 및 제공 서비스에 관한 질문은 여러 국적의 직원들이 영어나 모국어로 답변 해드립니다. 자세한 내용은 저희 사이트를 방문하십시오.

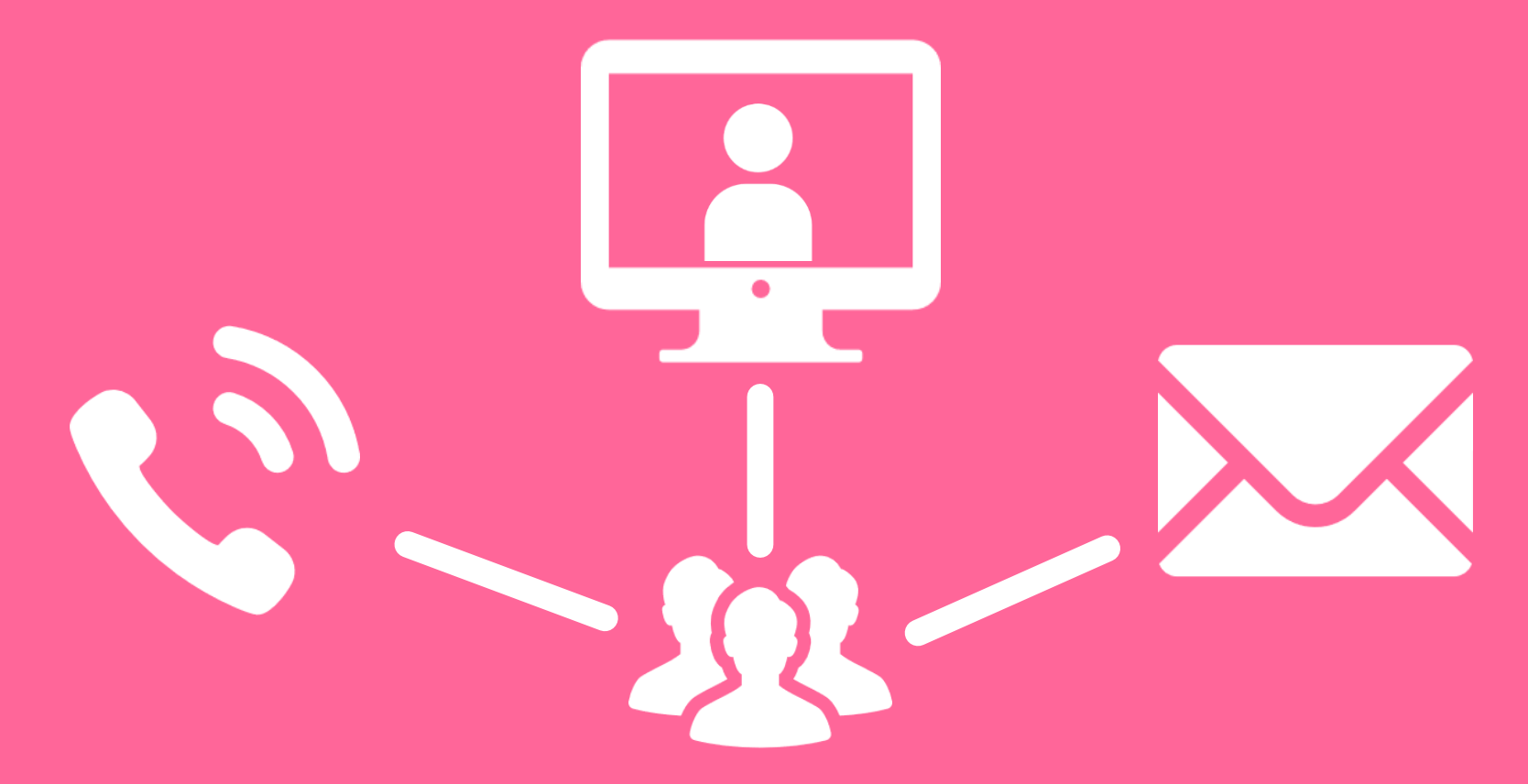

http://www.library.tohoku.ac.jp/en/mainlibrary/librarian.html

## 3-2. Facebook / Twitter

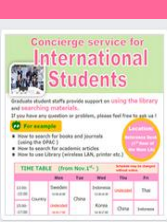

Tohoku University Library Concierge Service for Int'I Student (留学生 コンシェル ジュ) @tohokuunivlib

Home About Photos Likes Videos Events Posts Reviews

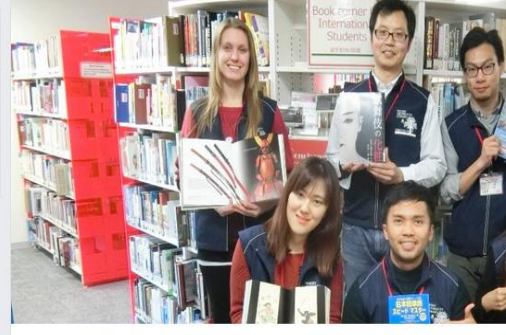

**Tohoku University** 

Library Concierge

Service for Int'l Student

☆いいね! → シェア … その他 マ

#### Tohoku University Library Concierge Service for Int'l Student(留学牛コンシェルジュ) 1月19日 23:52 - @

[Tohoku University Library's Exclusive Batch] Hi everyone!

We are giving away TOHOKU UNIVERSITY LIBRARY EXCLUSIVE BATCHES to those who correctly answer all of the quiz's questions from the UN exhibition (displayed near the main library's entrance). Please come to get both knowledge and an EXCLUSIVE BATCH from this exhibition!

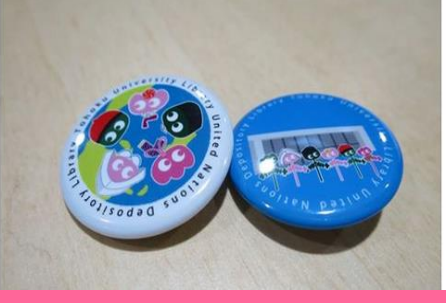

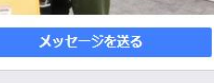

#### College & University

Q Search for posts on this Page

Tohoku Univ. Int'l Student Concierge Service's official facebook page 東北大学附属図書館留学生コンシェルジュの公式 ページです。

412 people like this ŵ

O people have been here 9

See All About 0

#### tul.library.tohoku.ac.jp/

College & University

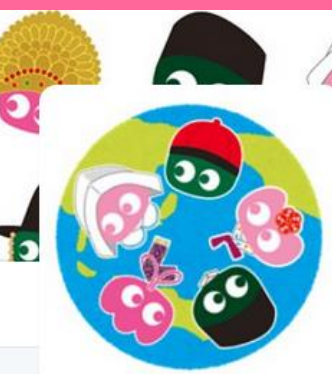

#### Tohoku U. Main Lib @TUL Global

Multilingual Tweet from Tohoku University Main Library. News, events and updates to support you on using and enjoying the library.

Miyagi-ken, Japan 8 library.tohoku.ac.jp/en/ 2016年9月に登録

#### ◎ 画像/動画

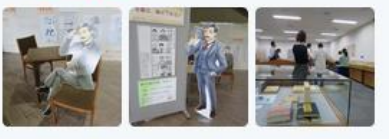

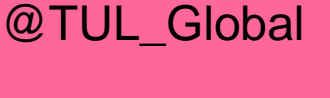

ッイート

11

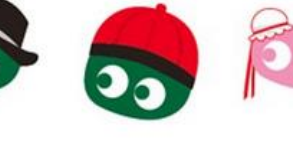

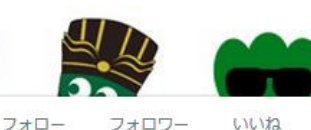

37

2

メディ

....

ツイートと仮信 ツイート

199

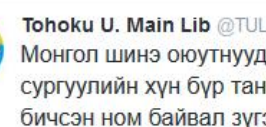

Tohoku U. Main Lib @TUL Global · 10月7日 Монгол шинэ оюутнууд сайн байна у сургуулийн хүн бүр таныг урьж байна бичсэн ном байвал зугээр.

41 000

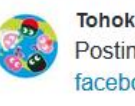

Tohoku U. Main Lib @TUL Global - 10月7日 Postingan terbaru mengenai mengena facebook com/tohokuunivlib/

| < | 2J | <b>V</b> | 0.0 |
|---|----|----------|-----|
|   |    |          |     |

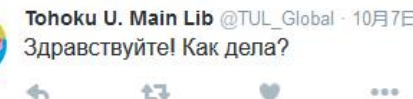

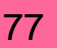

### The Basic Guide of Tohoku University Library 2017

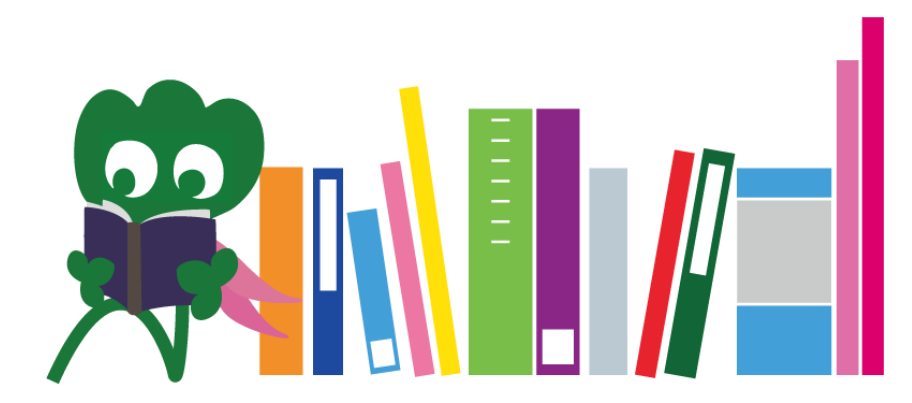

Tohoku University Main Library Reference Desk desk@grp.tohoku.ac.jp 022-795-5935